# Westlaw Japan

# QUICK REFERENCE GUIDE

製品クイックレファレンスガイド ~<sub>操作ガイド~</sub>

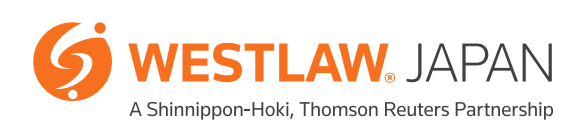

# CONTENTS

| 1. ホーム              | <b>1-1.</b> ホーム 1<br>1-2. 一括横断検索 2<br>1-3. 有斐閣オンライン・データベース 2                                                                                                    |  |  |  |  |  |  |
|---------------------|----------------------------------------------------------------------------------------------------|--|--|--|--|--|--|
| 2. 判例               | <ul> <li>2-1. 判例の検索</li> <li>2-1-1. 条件検索 3</li> <li>2-1-2. 体系検索 5</li> <li>2-1-3. 索引検索 5</li> <li>2-1-4. データファイルの活用 6</li> </ul>                                           |  |  |  |  |  |  |
|                     | <ul> <li>2-2. 判例の閲覧</li> <li>2-2-1. 検索結果一覧の並べ替え 7</li> <li>2-2-2. 表示切替と目次バー(iView) 8</li> <li>2-2-3. 要旨タブの掲載内容 9</li> <li>2-2-4. 機関リポジトリ、CiNiiその他外部リンク(本文閲覧) 10</li> </ul> |  |  |  |  |  |  |
| 3. 法令               | <ul> <li>3-1. 法令の検索</li> <li>3-1-1. 条件検索 11</li> <li>3-1-2. 体系検索 13</li> <li>3-1-3. 索引検索 13</li> <li>3-1-4. 法令カレンダー 14</li> </ul>                                          |  |  |  |  |  |  |
|                     | <ul> <li>3-2. 法令の閲覧</li> <li>3-2-1. 条文の表示切替 15</li> <li>3-2-2. ステータスフラグ 16</li> <li>3-2-3. 括弧の色分け表示 17</li> </ul>                                                          |  |  |  |  |  |  |
|                     | 3-3. パブリックコメント 17                                                                                                    |  |  |  |  |  |  |
| 4. 審決等              | <b>4-1.</b> 審決等の検索 19                                                                                                    |  |  |  |  |  |  |
| 5.書籍/雑誌             | 5-1. 書籍/ 雑誌の検索 20                                                                                                    |  |  |  |  |  |  |
| C 立些情報              |                                                                                                    |  |  |  |  |  |  |
| 0. 文献情報<br>7 ニューフ記車 | <b>0-1.</b> 文献 時報の 快楽 25<br><b>7-1</b> ニューフ 記事の 給索 24                                                                                                    |  |  |  |  |  |  |
| 7. ニュース記事           | 7 1. <u></u> ス記事の快来 24<br>8-1. フリーワード検索と AND/OR 検索 25                                                                                                    |  |  |  |  |  |  |
|                     | <b>8-2.</b> 検索記号 26                                                                                                    |  |  |  |  |  |  |
|                     | <b>8-3.</b> 近傍検索(Proサーチ) 27                                                                                                    |  |  |  |  |  |  |
| 9. 便利なツール           | 9-1. 出力(印刷、保存、メール) 28<br>9-2. ブックマーク機能 29                                                                                                    |  |  |  |  |  |  |
|                     | ラ-J·(天永復歴924小 5)<br>9.4 アラート機能 32                                                                                                    |  |  |  |  |  |  |
|                     | $ = - + \cdot ,  )  =   \cdot   \pi R_{\rm BL} = 2 $<br>9-5 コーザーオプシュン 35                                                                                                   |  |  |  |  |  |  |
| 10. ログアウトの注意        | 36                                                                                                    |  |  |  |  |  |  |

※動作環境 37

# ホーム

### 1-1. ホーム

Westlaw JAPANのトップページである「ホーム」では、一括横断検索ができるほか、「判例Express」、 「法令カレンダー」へのリンク、「法令アラートセンター」へのリンク(※ご契約されている場合のみ)、 「収録コンテンツ更新情報」「ウエストロー・ジャパンからのお知らせ」「リアルタイムニュース」が 閲覧できます。

「有斐閣オンライン・データベース」でご契約のコンテンツもここから閲覧できます。

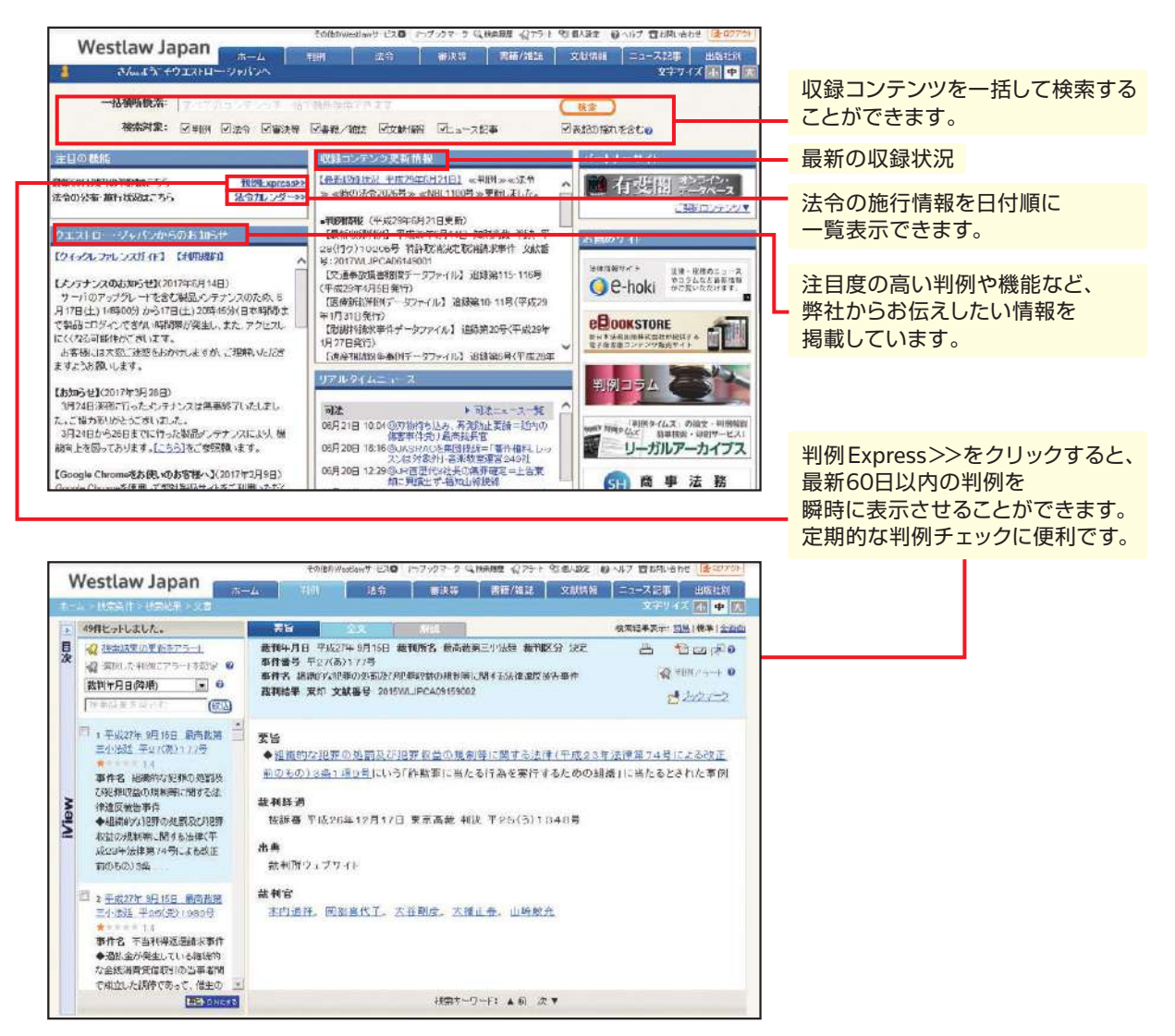

「収録コンテンツ更新情報」では、更新の都度、収録しているコンテンツの情報がアップデートされま す。弊社ホームページでは、さらに詳細な情報を掲載しています。最新収録状況のリンクからもアク セス可能です。

収録コンテンツ更新情報 http://www.westlawjapan.com/products/westlaw-japan/contents/

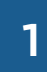

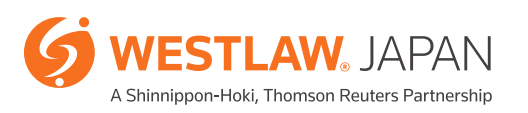

# ホーム

### 1-2. 一括横断検索

「ホーム」から判例、法令(改正法令を除く)、審決等(特許庁、公正取引委員会、国税不服審判所、労 働委員会)、書籍/雑誌、文献情報、ニュース記事を検索対象とし、横断的に一括検索ができます。

キーワード欄に検索したいキーワードを入力し、(検索)ボタンを押します。

(以降、Westlaw JAPANにおいて検索を実行する場合は、検索)または この条件で検索)を押します)

※判例の文献番号を入力して検索すると、当該判例を閲覧できます。

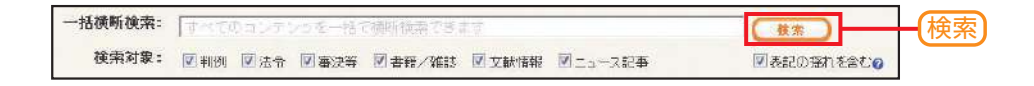

### 1-3. 有斐閣オンライン・データベース

有斐閣が提供するオンライン・データベース「YODB」にアクセスすることができます。 ※有斐閣オンライン・データベースは有料オプションサービスです。

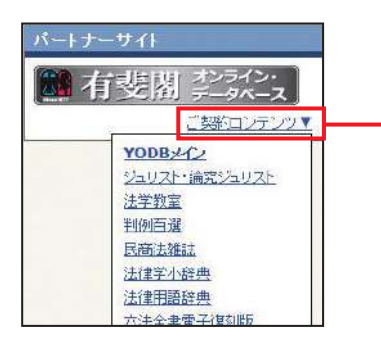

購読しているコンテンツを クリックするとYODBの 当該コンテンツに移動します。

# 判例

### 2-1. 判例の検索

#### 2-1-1.条件検索

判例の条件検索は、以下の条件を組み合わせて指定することができます(1つ以上の条件を指定 すれば検索することが可能です)。

| Nechlaur   |                                                                            | その他のWestlawサービス〇                         | ロブックマーク Q 検索履歴 公アラー            | ト 9% 個人設定 @ ヘルブ 合お問い合わせ 使ログア                      |
|------------|----------------------------------------------------------------------------|------------------------------------------|--------------------------------|---------------------------------------------------|
| westlaw J  | арап                                                                       | 判例 法令                                    | 審決等 書籍/雑誌                      | 文献情報 ニュース記事 出版社別                                  |
| - ム > 検索条件 |                                                                            |                                          |                                | 文字サイズ 🌆 中                                         |
| 条件検索       | 新判例体系 素引検索                                                                 | データファイル                                  |                                | 全条件クリア この条件で巻き                                    |
| 検索対象を指定    | 検索対象 : 🖸 民事 🔽 刑                                                            | 漸                                        |                                |                                                   |
| 検索語を指定     | 検索範囲 : 図すべて 図 目<br>フリーワード AND/                                             | 階 ፼全文<br>CR                              |                                |                                                   |
|            | 検索語の間にスペースを入う Proサーチ② :検索語間が                                               | )すると、「AND条件」<br><b>〈1~255</b> )文字以内で     | で掛け合わせます<br>、語順に 関係ない ▼        | <ul> <li>▶ 検索記号選択</li> <li>✓ 表記の指れを含む?</li> </ul> |
| 裁判情報を指定    | 裁判所 : <u>裁判所名を</u> 置損<br>□ 上告審を検索<br>裁判年月日: ● 甲成 ■ □<br>○ 最新50日に内の         | 入力するか、「裁判所検索<br>年 月 月                    | 約 で検索してください→<br>日 <b>日指定</b> ▼ | ▶ 裁判所検索                                           |
|            | 事件番号 : 平成 ▼<br>事件名の :<br>裁判官名の: 裁判官名を直接<br>□ 含縷体の裁判長                       | 年())第       入力するか、「裁判官名相       として関与した判例 |                                | <ul> <li>▶ 符号一覧</li> <li>▶ 裁判官検索</li> </ul>       |
| 出典・評釈を指定   | 3.は名 : ☑ 出典 □ 評釈<br>□   卷 □                                                | 註名を直接入<br>号   頁   <b>巻・号</b> 数指          | カするか、「誌名検索」で検索<br> 寛 💌         | して 誌名検索                                           |
| 参照条文を指定    | 単一指定         複数           法令名         : 法令名密直接入力           @完全一致         C | #定 家事審判法<br>してください。入力後補を表示<br>部分一数       | 元」支す。<br>第                     |                                                   |

#### ≪検索条件の説明≫

| セクション   | 検索条件                 | 説明                                                                                                    |
|---------|----------------------|----------------------------------------------------------------------------------------------------|
| 検索対象を指定 | 検索対象                 | 民事事件だけを検索する場合は、「刑事」のチェックボックスをオフにします<br>(行政分野の事件は民事事件に含まれています)。<br>刑事事件だけを検索する場合は、「民事」のチェックボックスをオフにします。 |
| 検索語を指定  | 検索範囲                 | 検索したい語句が要旨に含まれる判例や、<br>全文に含まれる判例を絞り込んで検索することができます。                                                     |
|         | 「フリーワード」<br>「AND/OR」 | 後掲8-1を参照してください。                                                                                        |
|         | 検索記号選択               | 後掲8-2を参照してください。                                                                                        |
|         | 表記の揺れを<br>含む         | チェックボックスをオンにすると、送りがなの有無などの表記の揺れを<br>検索結果に含めます。                                                         |
|         | Proサーチ               | 後掲8-3を参照してください。                                                                                        |

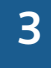

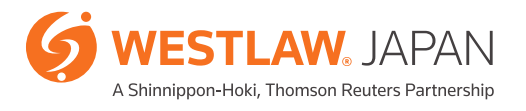

# 判例

#### ≪検索条件の説明≫

| セクション    | 検索条件  | 説明                                                                                                    |
|----------|-------|----------------------------------------------------------------------------------------------------|
| 裁判情報を指定  | 裁判所   | 裁判所の名称を入力します。東京地裁や大阪高裁のようによく使用される<br>略称にも対応しています。<br>裁判所名の一部しか思い当たらない場合は、「裁判所検索」ボタンをクリック<br>して、ポップアップ画面から裁判所名を検索することができます。<br>当該裁判所が上告審である判例を検索するには、「上告審を検索」にチェック<br>を入れます。 |
|          | 裁判年月日 | 裁判の年月日を入力します。年のみまたは年月のみを入力して検索すること<br>もできます。プルダウンにより、「日指定」「期間指定」「指定日以降」「指定日<br>以前」の4パターンで日付を選択することができます。<br>60日以内に判決が出ている判例を検索する場合は、「最新60日以内の判例<br>を検索」を選択することができます。        |
|          | 事件番号  | 事件番号を入力します。年のみまたは年と事件符号のみを入力して検索する<br>こともできます。                                                                                                    |
|          | 事件名   | 事件名を入力すると事件名の候補をドロップダウンで表示します。<br>事件の通称にも対応しています。                                                                                                    |
|          | 裁判官名  | 事件の裁判官名を直接入力して検索することができます。<br>「裁判官検索」ボタンをクリックして名前の一部を入力すると、該当の文字を<br>名前に含む裁判官名の候補を選択することができます。<br>合議体の裁判長として関与した判例や単独で関与した裁判は、チェックボックス<br>にチェックを入れて検索することができます。             |
| 出典・評釈を指定 | 出典·評釈 | 判例が掲載されている出典誌や評釈誌を指定して検索することができます。<br>「誌名検索」ボタンをクリックして、候補から選択することもできます。<br>巻号頁を特定して検索することもできます。<br>プルダウンにより、「日指定」「期間指定」「指定日以降」「指定日以前」の<br>4パターンで日付を選択することができます。             |
| 参照条文を指定  | 単一指定  | 判例の参照条文(弊社要旨執筆者が特定した条文)から判例を検索すること<br>が可能です。法令名のみでも検索できますし、条数を指定して検索すること<br>もできます。                                                                                          |
|          | 複数指定  | 複数の法令名や条数をまとめて参照条文を検索することが可能です。                                                                                                    |
|          | 家事審判法 | 家事審判法に特化した検索が可能です。                                                                                                    |

#### 2-1-2. 体系検索

「新判例体系」タブをクリックすると、法条別論点をもとに分類整理した体系から判例の検索ができます。 フリーワード検索では必ずしも正確に目的の判例を検索できない場合や、同じ論点を持つ関連判例 をすばやく見つけ出したい場合に有効です。

|                                                                                                    | Aberyo, This askara of second affairs at myore Burth Digers and                                                                                 |                                               |
|----------------------------------------------------------------------------------------------------|----------------------------------------------------------------------------------------------------|-----------------------------------------------|
| vestiaw Japan 👘 👘                                                                                                    | 法令 善決等 影響/結診 文材情報 ニュース記事 出版社会                                                                                                    |                                               |
| A2 8444                                                                                                    |                                                                                                    |                                               |
| Setting Intelliging                                                                                                    | Casebury (moderate)                                                                                                    | ──  新判例体糸」タフを開く                               |
| 体系被装革作品。4-5-F: F                                                                                                    |                                                                                                    |                                               |
| IT I LAND IS                                                                                                    | (a)                                                                                                    |                                               |
| 新刊例体系目                                                                                                    |                                                                                                    |                                               |
| □ 月本法編         ○○ 月法           □○ 月法         ○○ 第注(時法三二年法律夜川八年)           □○ 第二編 報射         □○○ 第二編 報射           □○ 周二編 報封         □○○ 第二編 報封           □○ 第二編 報行為         □○○ 第二章 経科           □○○ 第二章 経科         □○○ 第二章 経科           □○○ 第二章 経科         □○○ 第二章 経科                                                                                                    | 29-2-1-VIR(MA)                                                                                                    | 論点ごとに整理<br>「新判例体系」(新日本法規)の<br>論点分類を忠実に再現しています |
| 田田 (一)本語の注意<br>田田 (二)本語の注意                                                                                                    |                                                                                                    |                                               |
| ロロービーン 新聞 (の) 新加加(の) 新加加(の) 新加加(の) 新加加(の) 新加加(の) 新加加(の) 新加加(の) 新加加(の) 新加加(の) 新加加(の) 新加加(の) 新加加(の) 新加加(の) 新加加(の) 新加加(の) 新加加(の) 新加加(の) 新加加(の) 新加加(の) 新加加(の) 新加加(の) 新加加(の) 新加加(の) 新加加(の) 新加加(の) 新加加(の) 新加加(の) 新加(の) 新加(0) 新加(0) 新加(0) m(0) (0) m(0) (0) m(0) (0) (0) (0) (0) (0) (0) (0) (0) (0) | する面付の資本価格単本が代理人を確認した場合と特効<br>                                                                                                    |                                               |
| コロレビン 単単語のかあ<br>日日(ロンキャクセイカンオ<br>日日(ロンキャクセイカンオ<br>キャホラのレオ<br>キャホラのレオ<br>キャホラのレオ<br>マン・マーマーク<br>キャホラのレオ<br>マン・マーマーク<br>キャホラのレオ<br>マン・マーマーク<br>キャホラのレオ<br>マン・マーマーク<br>マン・マーマーク<br>キャホラのレオ<br>マン・マーマーク<br>マン・マーマーク<br>マーマーク<br>マーマーク<br>マーマーク<br>マーマーク<br>マーマーク<br>マーマーク<br>マーマーク<br>マーマーク<br>マーマーク<br>マーマーク<br>マーマーク<br>マーマーク<br>マーマーク<br>マーマーク<br>マーマーク<br>マーマーク<br>マーマーク<br>マーマーク<br>マーマーク<br>マーマーク<br>マーマーク<br>マーマーク<br>マーマー<br>マーマー<br>マーマー<br>マーマー<br>マーマー<br>マーマー<br>マーマー<br>マーマー<br>マーマー<br>マーマー<br>マーマー<br>マーマー<br>マーマー<br>マーマー<br>マーマー<br>マーマー<br>マーマー<br>マー                           | する面付の資本価格基本が代増人を確認した場合と特効<br>サービス(2) ロブックマーク Q 地名用意 (2)アナナ (2) 高人協力 雪が高い (2) (2) (2)<br>法合 書法序 高等/消除 文明 (2) (2) (2) (2) (2) (2) (2) (2) (2) (2) |                                               |
|                                                                                                    | する置けの演家健特年方が代増人を選供した場合と特効<br>                                                                                                    |                                               |
|                                                                                                    | する置けの諸家健特を方が代理人を選加よ場合と特効                                                                                                    |                                               |

#### 2-1-3. 索引検索

判例を索引で検索することができます。「索引検索」タブをクリックすると、以下の階層で判例を整理・ 分類しています。

|                                                                                                    | 27-94-1<br>291 |   |                              |
|----------------------------------------------------------------------------------------------------|----------------|---|------------------------------|
| 3 - 2 - 2 2 1 年 2 2 2 2 2 3 2 3 2 3 2 2 2 2 2 2 3 2 3                                                                                                    |                |   |                              |
|                                                                                                    |                | _ | 第1階層:最高裁判所、高等裁判所<br>など裁判所の区分 |
| 13 年間25年<br>日 特徴24年<br>日 日本(24年)<br>日 日本(24年)<br>日 日本(24年)5月20日 建定用等時期代表 平224(2)1(24年) 電力器(28)第27時間第4(12年)5月20日 建定用等時代 平224(2)1(24年) 電力器(54年)5月21日)<br>日 中224年(2月27日) 建定用等時代表 平224(2)1(24年) 電力器(26)第27時間第4(14年)5月21日)<br>日 中224年(2月27日) 建定用等時代表 平224(2)1(24年)5月21日)                                             |                | Ч | 第2階層:裁判所名                    |
| <ul> <li>基本公共和立和基本、東京局後期時期、年22(公)15/1号、開始期間分類者時1.1175(秋季時4)</li> <li>第二級公共有了月的日、</li> <li>第二級公共有一般的局援時代展開、年23(12)399号、生活活動開発を接近す現決局指示的時間、開始等担任事件(納信七夕時12)提評書)</li> <li>第二級公共有「月位日、業務局援期代用、年24(12)399号、生活活動開発を接近す現決局指示が提出、同時等担任事件(納信七夕時12)提評書)</li> <li>第二級公共有「月位日、業務局援制所用、年24(12)399号、現代特征活動に工作を損益率件</li> </ul> |                | _ | 第3階層:裁判年                     |

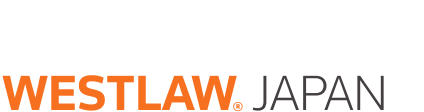

A Shinnippon-Hoki, Thomson Reuters Partnership

#### 2-1-4. データファイルの活用

新日本法規出版発行のデータファイル加除式書籍を利用した検索ができます(閲覧には別途ご契約が 必要です)。事例の性質に則した検索に対応しており、各事例の根拠となった判例にリンクしています。

| Nestlaw Japa           |                                                                                                    |                         |
|------------------------|----------------------------------------------------------------------------------------------------|-------------------------|
|                        | B. B. B. B. F. 97+16                                                                                                    | tanovz (manves)         |
| RAKA<br>Hanta Negerice | フリージード         BACKY           Feld ーチャ         HEREY         (1+000) x50,017. Bit (1865/23-14)           Feld ーチャ         HEREY         (1+000) x50,017. Bit (1865/23-14)           Feld ー         HEREY         (1+000) x50,017. Bit (1865/23-14)           Feld ー         HEREY         (1+000) x50,017. Bit (1865/23-14)           Feld ー         HEREY         (1+000) x50,017. Bit (1865/23-14)           Feld ー         HEREY         (1+000) x50,017. Bit (1865/23-14)           Feld ー         (1+000) x50,017. Bit (1865/23-14)         (1+000) x50,017. Bit (1865/23-14)           Feld ー         (1+000) x50,017. Bit (1865/23-14)         (1+000) x50,017. Bit (1865/23-14)           Feld ー         (1+000) x50,017. Bit (1865/23-14)         (1+000) x50,017. Bit (1865/23-14)           Feld -         (1+000) x50,017. Bit (1865/23-14)         (1+000) x50,017. Bit (1865/23-14)           Feld -         (1+000) x50,017. Bit (1865/23-14)         (1+000) x50,017. Bit (1865/23-14)           Feld -         (1+000) x50,017. Bit (1865/23-14)         (1+000) x50,017. Bit (1865/23-14)           Feld -         (1+000) x50,017. Bit (186/23-14)         (1+000) x50,017. Bit (186/23-14)           Feld -         (1+000) x50,017. Bit (186/23-14)         (1+000) x50,017. Bit (186/23-14)           Feld -         (1+000) x50,017. Bit (186/23-14)         (1+000) x50,017. Bi | ♥ maktaar<br>Vacoantace |
| 展制信报を指定                | RAB (GOV F F ) BERT -                                                                                                    | * #210MB                |
| M · MAERE              | む 日本                                                                                                    |                         |
| 自由有限性を指定               | 注約 (FD) (東京<br>秋客長英格 → (一) (二) (二) (二) (二) (二) (二) (二) (二) (二) (二                                                                                                    |                         |

Westlaw Japan 7-57-14 -RECENTED (1~255) 2742673, 1840 (MSTAC) PRT-FO 1 88888 事政情報を推測 ✓ 医卵汁丸加
 ✓ 医卵汁丸加
 ✓ 医卵泌脱落 於現外自然 行為主導 t [\_\_\_\_\_ π# [1] ≈ [1] **的机械制度用**现 1.00 \*\*\*\* 
 万円 万円

 万円 万円

 万円 万円

 万円 万円

 万円 万円

 万円 万円

 万円 万円

 万円 万円

 万円 万円

 万円 万円

 万円 万円

 万円 万円

 万円 万円
 )= n n nst v 和龙台 机均许 器闸情报を推定 : (48 V) 

#### 【慰謝料請求事件】

|         |                    |               | 46         |           |            | 258/297                                                 |
|---------|--------------------|---------------|------------|-----------|------------|---------------------------------------------------------|
| 84.Em   | 20-9-1             | -             |            |           |            |                                                         |
|         | Prot - Fil         | : 1443811     | (1~255) (2 | FURTE MAL | Reading.   | <ul> <li>・・・・・・・・・・・・・・・・・・・・・・・・・・・・・・・・・・・・</li></ul> |
| 事件指标专用术 | 第4523<br>法事业       | 8-945<br>1    | v          | #_#d      | NENS C     |                                                         |
| 部制制委員支  | 18.9.48<br>17.2.98 | 4<br>4        | 方的~<br>7月~ |           | 55円<br>2月門 |                                                         |
| 此則情報考慮定 | MPD<br>RMR         | ( <b>46</b> ) | )# [       | )a 📄 )    | 1 (BHCB)   | • #100##                                                |

【遺産相続紛争事例】

【医療訴訟判例】

|             |                                             |                               |                       |                  | - magerian   | alextration 1 | 23395+3-6 | PHONE PLANE BURNERS BURNERS            | 100.011   |
|-------------|---------------------------------------------|-------------------------------|-----------------------|------------------|--------------|---------------|-----------|----------------------------------------|-----------|
| Westlaw Jap | an                                          |                               |                       |                  |              | 48            | with the  | anteretto   statement   = 1-2          |           |
| -           | 411. D. D. D. D. D. D. D. D. D. D. D. D. D. |                               |                       |                  |              |               |           |                                        | (288 ATRA |
| 教室初         | 90-0-р<br>[                                 |                               | (1-244) RTGR          | . BMC NRS        | 11 <u>11</u> |               |           | · ************************************ |           |
| 學相當將他讓定     | 8653<br>25552<br>94                         | 8-91                          | v North               | NEWS M           | #Lors        | 85.918<br>V   |           |                                        |           |
| 議刑禁與を指定     | 1638)<br>8395                               | - [有用,♥]<br>- [ATTIN A. * 1 A | j≢ []H<br>Series Tang | 0 (88)<br>(1997) | E X.         |               |           | - 41913 HAIR                           |           |

#### 【借地借家紛争事例】

| Minchinus Inma |              |               |           | 1           |             | and an and the second | O CIVAIDED OF                                                                                                    | ant Class Casha Barta Dasara Casa |
|----------------|--------------|---------------|-----------|-------------|-------------|-----------------------|----------------------------------------------------------------------------------------------------|-----------------------------------|
| westiaw Japa   | sin.         |               |           |             | 5 <u>76</u> | N 1. AV               | and the second second se |                                   |
| -              | -            | 7-927         | 11.       |             |             |                       |                                                                                                    | TARME COARTS                      |
| 被震颤            | 29-9-1       | - VAILOR -    |           |             |             |                       |                                                                                                    |                                   |
|                | Pot-Fe       | N#83%5        | (1~255) 3 | 1           | 1: MASU     |                       |                                                                                                    | ・ 株井県北京市<br>営業能力送ぶを含む自            |
| *#MBERT        | Sec.         | 第一分類          | #=9#      | REAR        | 6094        | #50#                  |                                                                                                    |                                   |
|                | 18770<br>6-2 | Design of the | ON SOLES  | THE R.P. P. | 12.         |                       |                                                                                                    |                                   |
| 金丽花田市          | macanes      | -             | 56-       | -           | চাল         |                       |                                                                                                    |                                   |
| 品和HAW在在12      | WAT          |               | )a [      | ]a [        | B B## 4     | 21                    |                                                                                                    |                                   |
|                | <b>WACH</b>  | I FARTER OF B | 125751    | 100000      | 1.0.0.0.0   | 11                    |                                                                                                    | <ul> <li>ALVIN 46 (8)</li> </ul>  |

### 2-2. 判例の閲覧

#### 2-2-1. 検索結果一覧の並べ替えと表示の切替え

判例の検索結果一覧は、以下の条件で並べ替えて表示することが可能です。 ※既定は裁判年月日(降順)です。ユーザーオプション画面で既定の並び順を変更することができます。

| 裁判年月日(降順)        | 裁判年月日の新しい判例から古い判例の順に表示します。          |
|------------------|-------------------------------------|
| 裁判年月日(昇順)        | 裁判年月日の古い判例から新しい判例の順に表示します。          |
| 審級順              | 上級審から下級審の順に検索結果を表示します。              |
| PowerSort(重要判例順) | 重要度の高い判例から順に表示します。                  |
| キーワード頻出順         | 判例全文に対して検索に使った語の出現頻度が多い判例から順に表示します。 |

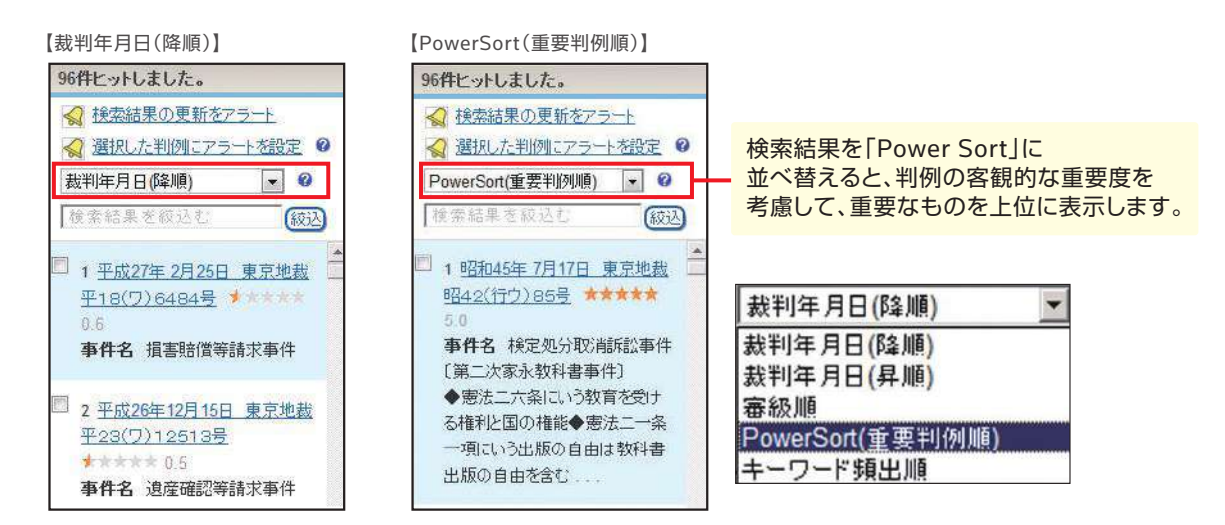

判例の検索結果一覧は、右上部の「簡易 | 標準 | 全画面」で表示内容を切り替えることが可能です。

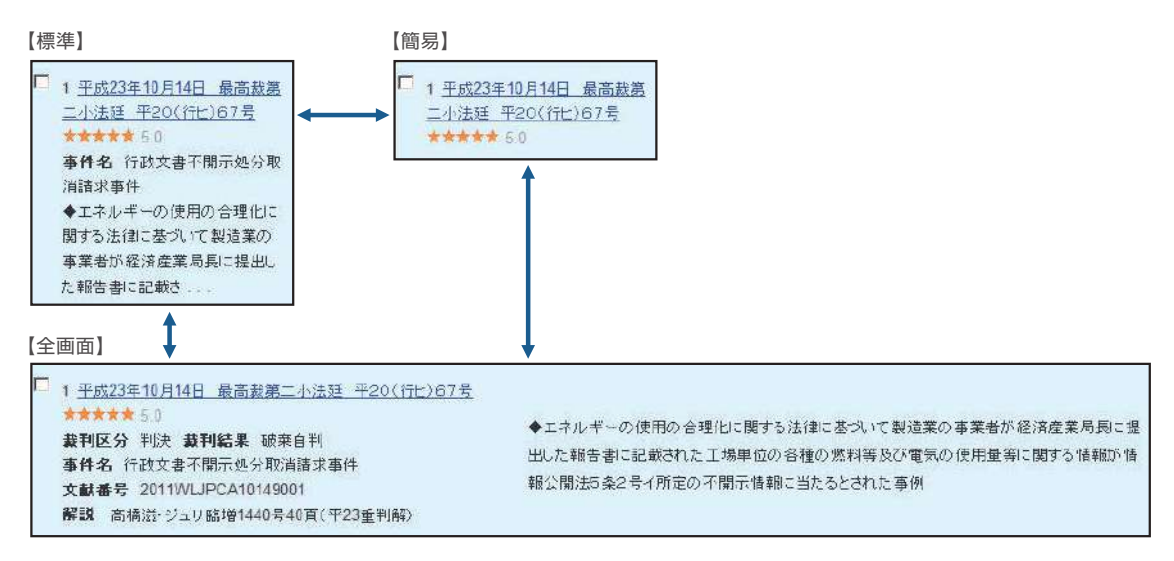

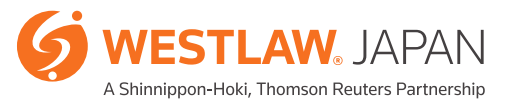

#### 2-2-2. 表示切替と目次バー(iView)

判例は「要旨」タブと「全文」タブを切り替えることによって、すばやく判例情報を確認できます。 「要旨」タブを選択しているとき、「目次バー」は項目ごとのアンカーリンクとなっています。 「全文」タブを選択しているとき、「目次バー」は判例全文の見出しごとのアンカーリンクとなっています。 目次バー(iView)を利用することで、判例全文から、ご覧になりたい箇所へ、簡単にジャンプするこ とができます。

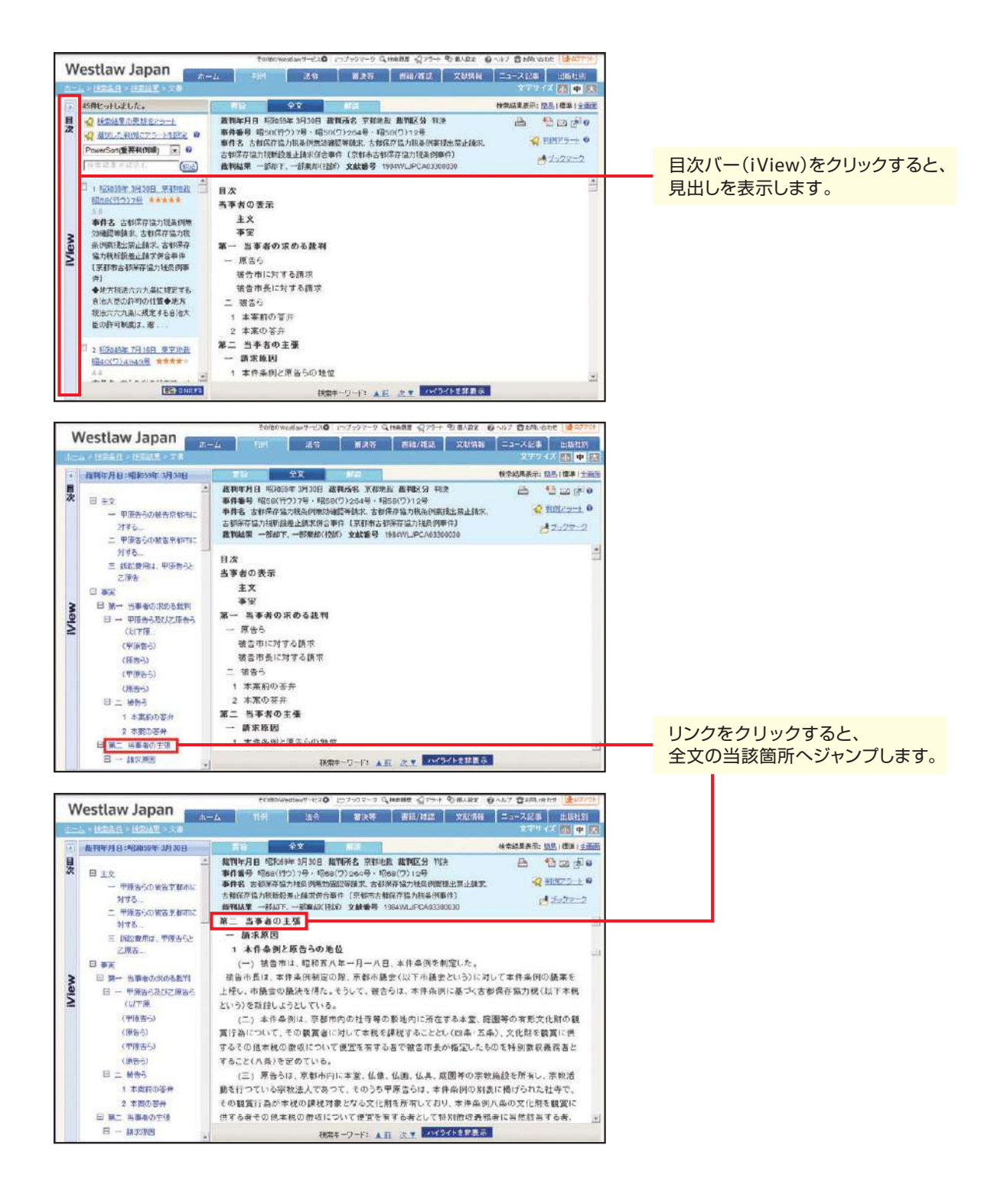

#### 2-2-3. 要旨タブの掲載内容

要旨タブの中には、当該判例にまつわる各種の情報が網羅されています。

| 要旨    | ウエストロー・ジャパンの判例要旨は、基本的には弊社専属執筆陣によって執筆されたもの及び<br>新日本法規出版の「判例MASTER」から移行したものを収録しています。<br>なお、(*)印の要旨は、許諾を得て「判例体系」の要旨を収録しています。「判例体系」は第一法規<br>株式会社の登録商標です。判例が新判例体系にも掲載されている場合には、要旨を切り替えて<br>閲覧することができます。                                                                                                    |
|-------|----------------------------------------------------------------------------------------------------|
| 裁判経過  | 判例の裁判経過を掲載しています。収録している判例に対しては、リンクから閲覧することが<br>できます。                                                                                                    |
| 出典    | 公的判例集や雑誌・紀要、他の参考となるサイトに掲載された出典情報を掲載しています。<br>出典情報は毎週更新します。<br>本のアイコンが右側にあるリンク(判例タイムズ)は、雑誌に掲載された解説コメントを閲覧する<br>ことができます。                                                                                                    |
| 評釈    | <ul> <li>判例解説書や雑誌・紀要、他の参考となるサイトに掲載された評釈情報を掲載しています。</li> <li>評釈情報は毎週更新します。</li> <li>本のアイコンが右側にあるリンクは、雑誌等に掲載された評釈を閲覧することができます。</li> <li>・WestlawJapanに収録している文献<br/>(判例タイムズ、主要民事判例解説、ジュリスト、法学教室、判例百選、民商法雑誌、<br/>最高裁判所判例解説、法曹時報)</li> <li>・新日本法規の判例解説書</li> <li>本のアイコンがないリンクは、文献情報にリンクしています。</li> <li>青色のアイコンがないリンクによって閲覧することができる評釈であることを表しています。</li> <li>・判例コラム:弊社編集部が専門家に執筆を依頼して作成している「判例コラム」へのリンク</li> <li>・新判例解説:弊社独自の判例解説記事「WestlawJapan新判例解説」へのリンク</li> <li>・CiNii:国立情報学研究所のCiNiiへのリンク</li> <li>・機関リボジトリ:各大学が運営している学術情報リボジトリへのリンク</li> <li>・商事法務:株式会社商事法務発行の「NBL」「資料版商事法務」へのリンク</li> <li>・旬刊商事法務:商事法務研究会発行の「旬刊商事法務」へのリンク</li> </ul> |
| 参照条文  | 判例を検討するにあたって参考となる条文を列挙しています。                                                                                                    |
| 裁判官   | 判例の裁判官名を掲載しています。<br>リンクをクリックすると、司法修習期や現在の所属とともに、裁判官の異動情報(平成元年以降)が<br>表示されます。異動履歴は、随時アップデートしています。<br>また、担当した判例を一覧にまとめており、さらにリンクをたどって過去の判決を閲覧することが<br>できます。裁判長として担当した判例にはアイコンを表示しています。                                                                                                    |
| 引用判例  | 判例が判決文中で他の判例を引用している場合、当該他の判例を抽出して列挙しています。                                                                                                    |
| 被引用判例 | 判例が他の判決文中で引用されている場合、当該他の判例を抽出して列挙しています。                                                                                                    |
| 関連判例  | 判例と何らかの観点で関連する判例を列挙しています。                                                                                                    |

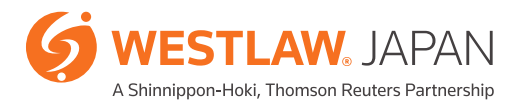

#### 2-2-4. 機関リポジトリ、CiNiiその他外部リンク(本文閲覧)

検索結果の「解説タブ」又は「要旨」タブの評釈から、機関リポジトリやCiNiiその他判例の解説として 有用な各種サイトへリンクします。リンク先の各サイトにおいて本文記事の閲覧が可能です。

|                                                                                                    | -A 29 29 29                                                                                                    | MIR/NEUS ZAMAN                                                                                                    | 22-3168   100<br>2777 77                                                                                                    | 406 m3)<br>(1) (1) (1) (1)                                                                                                    |
|----------------------------------------------------------------------------------------------------|----------------------------------------------------------------------------------------------------|----------------------------------------------------------------------------------------------------|----------------------------------------------------------------------------------------------------|----------------------------------------------------------------------------------------------------|
| 1252件とっトしました。                                                                                                    |                                                                                                    |                                                                                                    | 秋荣结果表示: 这点(极)                                                                                                    | 標準 (全面)市                                                                                                    |
|                                                                                                    | 超到年月日 平成24年7月12日 動刊研究 東京<br>動作量号 平24(3)1457時<br>動作式 新林使作者上述成为命令中立非下注定。<br>54比季年<br>指列结果 (法言点印 上新考 強定 文献書号 2                                                                                                    | 高計 <b>出す43 分</b> 決定<br>社立当時者会加中出却下決定に対す<br>01247UPCA07126003                                                                                                    | ದಿ 🐴 😅<br>ನ್ನ ಗುಗಗಾ<br>ಶ್ರಮವಿ                                                                                                   | 22 (24) 9<br>75-7: 0<br>22-2                                                                                                    |
| 10 <u>年初24年7月12日 東京高</u><br>取. 世22(2):14078<br>取用名 新特密管書上後条分合<br>中国立省下設定 放立書画参<br>加州名西下設定 放立書画参<br>加州名西下設定 放立書画参<br>市<br>市<br>日<br>日 | 評評         執点算主・ジュリ 1447号3頁           白声正和・ジュリ語環 1453号07頁(平)            2月三日・ジュリ語環 1453号07頁(平)            第四次 注面 1416号2頁            久保実具 補同大学法学体素 500多2号         国家管理子、支援213番の第2号           国家管理子、支援213番の第2号         国家管理子、支援213番の第2号           国家管理子、支援213番の第14番号         国共成11番号2月           西田国生 巨大注学、支援213番の第14番号         国共成11番号2日           西田国生 巨大注学、会社会11番号         国共成11番号2日           市田国生 巨大注学、会社会11番号            市田国生 巨大注学、会社会11番号            市田国生 巨大注学、会社会11番号            市田国生 巨大注学、会社会21番号            市田県 三日・日本            市田県 三日・日本            市田県 三日・日本            市田県 三日・日本            市田県 三日・日本            市田県 三日・日本            市田県 三日・日本            市田県 三日・日本            日本            日本            日本            日本            日本            日本            日本            日本            日本 <t< td=""><td>24<u>年刊時)</u>留<br/>375頁<br/>18号113頁<br/>日<br/>日<br/>〇<br/>一<br/>〇<br/>十<br/>7<br/>十<br/>7<br/>十<br/>7<br/>十<br/>7<br/>十<br/>7<br/>十<br/>7<br/>十<br/>7<br/>十<br/>7<br/>十<br/>7<br/>十</td><td>a<br/></td><td></td></t<> | 24 <u>年刊時)</u> 留<br>375頁<br>18号113頁<br>日<br>日<br>〇<br>一<br>〇<br>十<br>7<br>十<br>7<br>十<br>7<br>十<br>7<br>十<br>7<br>十<br>7<br>十<br>7<br>十<br>7<br>十<br>7<br>十                                                                                                    | a<br>                                                                                                    |                                                                                                    |
| HILLINGSONA ALIBROARDAA                                                                                                    | H TOTAL LAR SHOT                                                                                                    | Racial DS C/ Date                                                                                                    |                                                                                                    | 、関西学院大学リポジトリ<br>Gualum Lintvensity Reportiony                                                                                                    |
| 147.77 Ethit \$2.8                                                                                                    |                                                                                                    |                                                                                                    | 11577157   208                                                                                                    | Deservery Real Property Second                                                                                                    |
| 1-1-1 CHIC# 3290                                                                                                    | could a start a film and the constant of the                                                                                                    | / maren                                                                                                    | ACA<br>Discinga (6                                                                                                    | 112727701.01 > 004 2725 272721 > 0040101 27252752) > 0201004400_04884[20147] ><br>207493402745:                                                                                                    |
| <ul> <li>計してよるESOPへの前後の第三<br/>JESUARCE of New Shares to ESI<br/>このMOLTクロンオを</li> <li>このMOLTクロンオを</li> <li>このMOLTクロンオを</li> <li>このMOLTクロンオを</li> </ul>                                                                                                    | 割割当てと不公正発行<br>)₽                                                                                                    | Tanat<br>Marine Control (1)<br>Marine Control (1) | <b>プラウス</b><br>① 2005月100日<br>② 2015日<br>③ 233<br>③ 4-50-51<br>③ 251日<br>④ 251日<br>④ 251日<br>④ 2522<br>④ 25521515<br>④ 25521515 | 27/14         REE         7/14         REE         7/14         REE         REE         RE< |
| DOMNESHY                                                                                                    |                                                                                                    | 4-7-F                                                                                                    | STRING D.C.                                                                                                    | 9: 4<br>HBA9: 27(1275)<br>HT9: 491236)                                                                                                    |
| The Control of Status                                                                                                    | -                                                                                                    | 第三連副員で,5507                                                                                                    | 6-                                                                                                    | 1 1 1 1 1 1 1 1 1 1 1 1 1 1 1 1 1 1 1                                                                                                    |

【機関リポジトリの利用が可能な大学一覧】

| 北海道大学  | 名古屋大学 | 九州大学   | 筑波大学 | 信州大学   | 専修大学  |
|--------|-------|--------|------|--------|-------|
| 横浜国立大学 | 金沢大学  | 広島大学   | 熊本大学 | 首都大学東京 | 岡山大学  |
| 慶應義塾大学 | 静岡大学  | 関西学院大学 | 琉球大学 | 小樽商科大学 | 早稲田大学 |
| 青山学院大学 | 一橋大学  | 鹿児島大学  | 島根大学 | 新潟大学   | 創価大学  |
| 明治大学   | 同志社大学 | 東洋大学   | 神戸大学 | 立教大学   | 立命館大学 |

【主なリンク先】

| 国税庁            | 税大ジャーナル、税務大学校論叢 |
|----------------|-----------------|
| 法務省            | 訟務月報            |
| 国立社会保障·人口問題研究所 | 社会保障研究          |
| 生命保険文化センター     | 保険事例研究会レポート     |
| 発明推進協会         |                 |

法令

# 3-1. 法令の検索

#### 3-1-1. 条件検索

法令の条件検索は、以下の条件を指定できます。 題名での検索が容易にできるように、デフォルトで法令名欄にカーソルを配置しています。

| 条件検索           | 新法令体系: 索引換素 法令加之均一 全条件クリア この条件で                                                                                                    |
|----------------|----------------------------------------------------------------------------------------------------|
| 検索対象 🛛         | ●法令 ○改正法令 ○法律案                                                                                                    |
|                | ☑すべて ☑憲法·法律 ☑政令·勅令 ☑省令·府令·規則 ☑告示 ☑最高裁·議院規則                                                                                                    |
|                | ☑現行法令 ☑ 廃止済み法令 💡                                                                                                    |
| 除赤运            | 絵志範囲 ・ プオペイ 「ノ音之・冬見中」 等 「ノ小布立・制定立等 「「太則」「「「別問」」「「別味等」                                                                                                    |
| UC THE         |                                                                                                    |
|                | 79-9-F AND/OR                                                                                                    |
| 氏<br>大         | マリーワード     AND/OR       検索語の間にスペースを入力すると、「AND条件」で掛け合わせます         検索記号選択                                                                                                    |
| K∕Kāo          | フリーワード     AND/OR       使衆語の間にスペースを入力すると、「AND条件」で掛け合わせます     ▶ 検索記号選択       Proサーチ@:検索語間が (1~255)文字以内で、語順に関係ない ♥     図表記の揺れを含む@       検索単位     ・ ③法令単位                                                                                                    |
| 医术面            | フリーワード     AND/OR       検索語の間にスペースを入力すると、「AN-D条件」で掛け合わせます     ▶ 検索記号選択       Proサーチ@<:検索語間が                                                                                                    |
| <sup>医术面</sup> | フリーワード     AND/OR            後索語の間にスペースを入力すると、「AND条件」で掛け合わせます           ▶ 検索記号選択        Proサーチ@:検索語間が         (1~255)文字以内で、語順に関係ない           愛表記の揺れを含む@        検索単位     :         (3~255)文字以内で、語順に関係ない           愛表記の揺れを含む@        法令名     :         (二       条番号     :         第                                                       |
| <sup>医术面</sup> | マリーマード     ANDXOR            せたまるの間にスペースを入力すると、「AND条件」で掛け合わせます           ▶ 検索記号選択        Proサーチ@     : 検索部間が「(1~255)文字以内で、語順に関係ない▼          受表記の揺れを含む@        検索単位     : ●法令単位 ○条単位           受表記の揺れを含む@        法令者     :         条番号     : 第一条の □の □の □          」        法令番号     : 平成 ▼     ▼       第二号          下成 ▼          ▼     |
| <sup>医术面</sup> | マリーマード     ANDXOR            セート・アンロンマート      ANDXOR             せた茶話の間にスペースを入力すると、「AND条件」で掛け合わせます           ・ 検索記号選択             Proサーチ@     : 検索部間が         (1~255)文字以内で、語順に         関係ない           図表記の揺れを含む@             検索単位      :         ● 法令単位         ○条単位           図表記の揺れを含む@             法令者         :         :         : |

#### ≪検索条件の説明≫

| セクション   | 検索条件 | 説明                                                                                                    |
|---------|------|----------------------------------------------------------------------------------------------------|
| 検索対象を指定 | 検索対象 | 法令の種別に応じて検索対象を選択することができます。<br>上段で「(一般の)法令」、「改正法令」、「法律案」を指定します。<br>中段で法令の種別を選択します。法令の種別は、以下のとおりです。<br>「憲法・法律」憲法及び法律(法律扱いの政令を含む)<br>「政令・勅令」政令及び勅令<br>「省令・府令・規則」各省庁が発出する府省令及び委員会規則<br>「告示」各省庁が発出する告示<br>「最高裁・議院規則」行政庁以外が発出する規則。<br>「法律案」国会に提出された法律案(付帯決議を含む)<br>下段で、廃止済み法令を含めて検索するかを指定します。 |

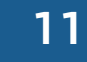

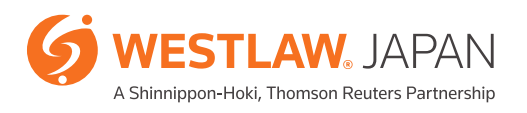

# 法令

| セクション   | 検索条件                 | 説明                                                                                                    |
|---------|----------------------|----------------------------------------------------------------------------------------------------|
| 検索語を指定  | 検索範囲                 | 検索したい語句が含まれる箇所に応じて法令を絞り込んで検索することが<br>できます。「章名·条見出し等」「公布文·制定文等」「本則」「附則」「別表等」を<br>選択することができます。                                                                                                    |
|         | 「フリーワード」<br>「AND/OR」 | 後掲8-1を参照してください。                                                                                                    |
|         | 検索記号選択               | 後掲8-2を参照してください。                                                                                                    |
|         | 表記の揺れを<br>含む         | チェックボックスをオンにすると、送りがなの有無などの表記の揺れを<br>検索結果に含めます。                                                                                                    |
|         | Proサーチ               | 後掲8-3を参照してください。                                                                                                    |
|         | 検索単位                 | 検索結果を法令単位で表示するか条単位で表示するかを選択します。                                                                                                    |
| 法令情報を指定 | 法令名                  | 法令の題名を入力します。独禁法や金商法のようによく使用される略称にも<br>対応しています。<br>法令名に含まれる文字を入力すると、法令がリストアップされます。                                                                                                    |
|         | 条番号                  | 条数を入力します。                                                                                                    |
|         | 法令番号                 | 法令番号を入力します。<br>法令が制定された年、省庁名、法令区分及び番号の順に入力します(法律や<br>政令を検索する場合には省庁名の欄は不要です)。                                                                                                    |
|         | 所管省庁名                | 当該法令を所管する現行の省庁を選択することができます。<br>制定当時の省庁名ではないことにご注意願います。                                                                                                    |
|         | 公布日                  | 法令が制定された年月日を入力して検索することができます。<br>プルダウンにより、「日指定」「期間指定」「指定日以降」「指定日以前」の<br>4パターンで日付を選択することができます。                                                                                                    |
| 施行日を指定  | 施行日                  | 法令が施行される年月日を入力して検索することができます。<br>プルダウンにより、「日指定」「期間指定」「指定日以降」「指定日以前」の<br>4パターンで日付を選択することができます。<br>「この日の時点で有効な(すべての)法令」と「この日に施行された法令」の<br>検索を選択することができます。<br>*検索テンプレートには「時点で適用される」と表記していますが、<br>適用ではなく施行の意図で検索を実行します。 |

#### 3-1-2. 体系検索

「新法令体系」タブを開くと、法令を実務的に分類整理した体系から法令をたどることができます。 画面左側に法令の分類が表示され、クリックして選択すると、画面右側に選択された分類に属する法令 名と法令番号が表示されます。

「法令名検索」に用語を入力して「この条件で検索」ボタンをクリックすると、用語を題名に含む法令が 一覧表示されます。

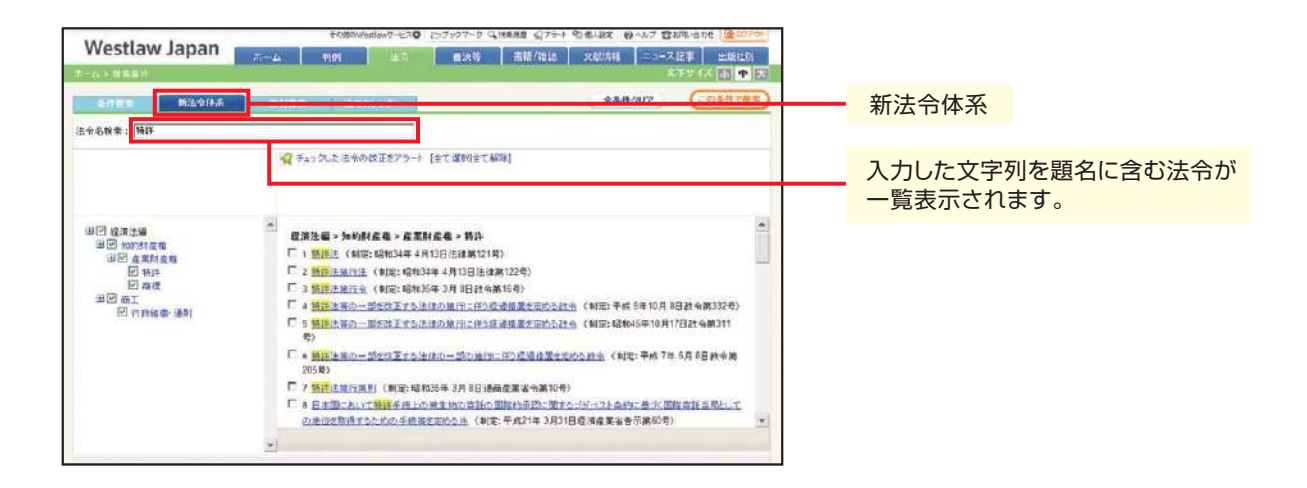

#### 3-1-3. 索引検索

法令を公布日順の索引で検索することができます。

「法令名検索」に用語を入力して「この条件で検索」ボタンをクリックすると、用語を題名に含む法令が 一覧表示されます。

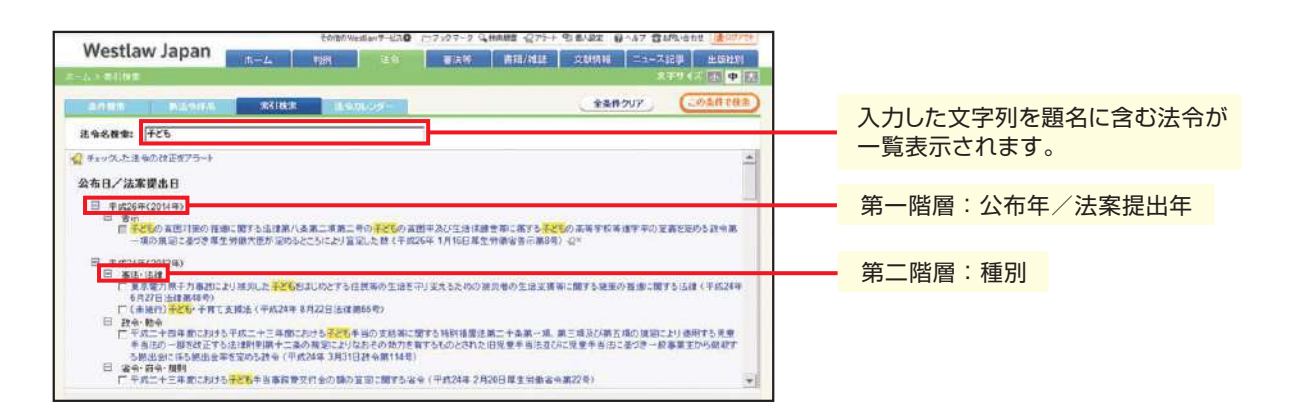

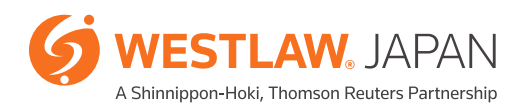

# 法令

#### 3-1-4. 法令カレンダー

法令カレンダーから、公布日別/施行日別に情報を一覧することができます。条文や改正文、新旧対照 表の閲覧も可能です。法令アラートで監視している法令だけに絞り込んで表示することも可能です。

| 20/4010                                                                                                    | ANALY & LATING & DIAME AND DIAL BOAT BY                                                                                                    | - Martin Carton Carton                                                                                                    |                                                                                                    |
|----------------------------------------------------------------------------------------------------|----------------------------------------------------------------------------------------------------|----------------------------------------------------------------------------------------------------|----------------------------------------------------------------------------------------------------|
| Westlaw Japan                                                                                                    | 1997年19日 (1997年19日)<br>                                                                                                    | -ス記事 出頭計約                                                                                                    |                                                                                                    |
| HALL BURG KORNAGE W                                                                                                    |                                                                                                    | SCHOOL SEE 14. TW                                                                                                    |                                                                                                    |
| AMAD - PRE294(205/42) - 4 45 125 125 125 125                                                                                                    | 1279                                                                                                    |                                                                                                    |                                                                                                    |
| • 王憲法 法律 ● 王政令 教令 王 留令 网个 辣利 ● 王若亲                                                                                                    | ▲ 三朝幕冊 講座規則 1000 □話休 □ 法介アラートの監護法介の                                                                                                    | 3.8m (11)-12:00 *0                                                                                                    |                                                                                                    |
| NEB 105507.128                                                                                                    | Maine さ正あれた近今(皇て太帝)                                                                                                    | 791562 Hitle 🚊                                                                                                    |                                                                                                    |
| HE AMARGED - COMPANY AND AND A CONTRACTOR                                                                                                    | (保持)(23)(23)(23)<br>(保持)(23)(23)(23)(23)(23)(23)(23)(23)(23)(23                                                                                                    | 4.1                                                                                                    | <ul> <li>改正の概要を閲覧できます。</li> </ul>                                                                                                    |
| 1日 ●人事発統則九一一二三(本治言業務調整手当)の一部を設定す                                                                                                    | あん (約2.5点)                                                                                                    |                                                                                                    |                                                                                                    |
| (平成27年 5月 1日人軍院統計5-123-23)                                                                                                    | 2.符名集网络壁手当                                                                                                    |                                                                                                    |                                                                                                    |
| (1) 2016 户間時代的14回季約166約300-和3666714690 123<br>(平式27年 9月 1日内間所有第1945)                                                                                                    | 111 ×                                                                                                    |                                                                                                    |                                                                                                    |
| 日 単位に20ml人の行う変配的でおに同するからに用する者与の一部<br>正する者令                                                                                                    | 第982 詳細▼(構造るム)<br>指定公証人の行う電転的返2時に関する単数に関する書令                                                                                                    |                                                                                                    | 新旧対昭表を問覧できます                                                                                                    |
| (中元27年1月1日)活動省合約1(中)<br>日 - 1223 秋月者年金制約2一元化学初回3人の0厚主年金探討                                                                                                    | 法等 [][H]▼                                                                                                    |                                                                                                    | 利用利滞我を開発できます                                                                                                    |
| の一部を改正する法律の施行に伴び回答者国に関する者も、二                                                                                                    |                                                                                                    |                                                                                                    |                                                                                                    |
| 1日 ● 厚生年会保険活施行用則争の一部を改正する省合                                                                                                    | 詳細▼ (構5あ△)                                                                                                    |                                                                                                    |                                                                                                    |
|                                                                                                    |                                                                                                    |                                                                                                    |                                                                                                    |
|                                                                                                    |                                                                                                    |                                                                                                    |                                                                                                    |
|                                                                                                    |                                                                                                    |                                                                                                    |                                                                                                    |
|                                                                                                    |                                                                                                    |                                                                                                    | X                                                                                                    |
| 改正文を閲覧できます。                                                                                                    | 関連情報を閲覧できます。                                                                                                    |                                                                                                    | あらまし                                                                                                    |
|                                                                                                    |                                                                                                    |                                                                                                    | 法律案                                                                                                    |
|                                                                                                    |                                                                                                    |                                                                                                    |                                                                                                    |
|                                                                                                    |                                                                                                    |                                                                                                    | 津田樹見南時の法令 1923号 (本文)                                                                                                    |
|                                                                                                    |                                                                                                    |                                                                                                    | 津田樹見府 時の法令 1923号 本文<br>-                                                                                                    |
| 拖行日別】                                                                                                    |                                                                                                    |                                                                                                    | 津田樹見高 時の法令 1923号 本文                                                                                                    |
| 施行日別】                                                                                                    | arawa-420 : 1990-20 Gaaraa Girba Daxaa (Qirba                                                                                                    | All water (Bastrike)                                                                                                    | 津田樹見南 時の法令 1923号 (家交)                                                                                                    |
| 他行日別】<br>Westlaw Japan<br>「ホーム 単版                                                                                                    | asima-420 (1999-5) Qaaas (194-5) Qaas (104-<br>1877 - 夏秋河 (東田)村田 (文材明新) 二日                                                                                                    | ● AMarcalan (金2077))<br>→入記事 HKS1201<br>文字学 (人) (本) (本) 大                                                                                                    | 津田樹見南 時の法令 1923号 <b>(本文)</b>                                                                                                    |
| 施行日別】<br>Westlaw Japan まーム 単数                                                                                                    | artina 4-42.0 : (1999-10 G. Harte C. (194- 5) & 157 (100-15)<br>157 (100-15) (100-15) (100-15) (100-15) (100-15) (100-15) (100-15) (100-15) (100-15) (100-15) (100-15) (100-15)                                                                                                    | ● AM-usan (上の275)-<br>二次11年 (地位10)<br>文字学 / ス (本 中 人                                                                                                    | 注田県見市 時の法令 1923号 ☎次 男連情報を閲覧できます。                                                                                                    |
| 地行日別】                                                                                                    | entium 41-42.00 : 00 509 5-00 Queente Queber Queber (Queber Queber )<br>1577 - 東京将 東田/村田 文材機廠 二日<br>DL-255                                                                                                    | ● AM value (10-327%)<br>本社は、 出版社は<br>文字がイズ (10-44) (ス)                                                                                                    | <sup>建田蝦見茶</sup> 時の法会 1923号 ☎☎<br>関連情報を閲覧できます。                                                                                                    |
| 他行日別】<br>Westlaw Japan まーム 単間<br>よーム こちね、シード第日回初<br>各作時時 単比性(16 間の)日本 (本の<br>例5日下)(単成27年(2015年))(4 日 行)(2月13日)(4月15日)<br>の第本法律 ●2時行時令 2日令(売)(現日)(2月15日)                                                                                                    | aniau 47-42.00 - フラックマーク Queane Q パー・ のまんだす 00 - 457<br>1577 - 東京将 東京/州京 文化物版 二<br>DL2ダー<br>1671 17月 16月 150月 150月 152月 15<br>- 文化教法 語言が明 100月 150月 150月 15                                                                                                    | ● ABL value (▲377%)<br>本(4) 本(5)<br>本(4) 本(5)<br>文字(7) (太(5) 4) 太                                                                                                    | <sup>建田蝦見茶 時の法会 1923号</sup> ☎☎<br>関連情報を閲覧できます。                                                                                                    |
| 地行日別)  Westlaw Japan エーム 単語  ス くるまた。くます第日回の  本一ム 単語  本のの 第二日の (単立7年のの5年回)  本のの 第二日の(1月19月)  本のの 第二日の(1月19月)  本のの 第二日の(1月1 |                                                                                                    | ■ ABL value (▲327%)<br>→式(2) #56120<br>文字字(ス (2) 4) ス<br>→読示 (2) - 大 (1) 74<br>(2) 50 6 10 (2) 410 (2) -                                                                                                    | <sup>建田蝦夷素</sup> 時の法計1923号 ☎☎<br>関連情報を閲覧できます。                                                                                                    |
| さけ日別】                                                                                                    |                                                                                                    | ● ABL value (2007))<br>→ 7(2) 新春社(1)<br>文字字(大) (本) 4) 大<br>→ 秋春 (二) - 大 (小 7 4)<br>→ 秋春 (二) - 大 (小 7 4)<br>→ 秋春 (二) - 大 (小 7 4)<br>→ 秋春 (二) - 大 (小 7 4)<br>→ (二) - 大 (小 7 4)<br>→ (二) - 大 (小 7 4)<br>→ (二) - 大 (小 7 4)<br>→ (二) - 大 (小 7 4)<br>→ (二) - 大 (小 7 4)<br>→ (二) - 大 (小 7 4)<br>→ (二) - 大 (小 7 4)<br>→ (二) - 大 (小 7 4)<br>→ (二) - 大 (小 7 4)<br>→ (二) - 大 (小 7 4)<br>→ (二) - 大 (小 7 4)<br>→ (二) - 大 (□) - (-) - (-) | 注田脱見茶 時の法令 1923号 ■本 関連情報を閲覧できます。                                                                                                    |
| さけ日別】                                                                                                    |                                                                                                    | ■ Mainine ( ) ( ) ( ) ( ) ( ) ( ) ( ) ( ) ( ) (                                                                                                    | <ul> <li>         注理 単見茶 時の法令 1923号 ■ ■     </li> <li>         関連情報を閲覧できます。     </li> <li>         条文を法令単位で表示します。     </li> </ul>                                            |
| む行日別 )      Westlaw Japan     エーム 単語     エーム 単語     エーム 単語     エーム 単語     エーム 単語     エーム 単語     エーム 単語     エーム 単語     エーム 単語     エーム 単語     エーム 単語     エーム 単語     エーム 単語     エーム 単語     エーム 単語     エーム 単語     エーム 単語     エーム 単語     エーム 単語     エーム 単語     エーム 単語     エーム 単語     エーム 単語     エーム 単語     エーム 単語     エーム 単語     エーム     エーム     エー     |                                                                                                    | ● MALINA AN (1000)<br>- スジスタ (1000)<br>スジック(ス)(水)(水)(水)(水)(水)<br>- スジック(ス)(水)(水)(水)(水)(水)(水)(水)(水)(水)(水)(水)(水)(水)                                                                                                    | <ul> <li>津田県見茶 №の法令 1923号 (23)</li> <li>関連情報を閲覧できます。</li> <li>条文を法令単位で表示します。</li> </ul>                                                                                      |
| む行日別 )                                                                                                    |                                                                                                    | ● Minuter (1000%)スパル (1000%)スパル (1000%) スポック(ス)(1000%) スポック(ス)(1000%) スポック(2000%) スポック(2000%) <                                                                                                    | <ul> <li>         建田県見茶 時の法令 1923号 ■ 第     </li> <li>         関連情報を閲覧できます。     </li> <li>         条文を法令単位で表示します。     </li> </ul>                                             |
| むけ日別)                                                                                                    | #514499-92.0 07999-5 04 株面部 公グキャ 50 あんまま 0 へんご<br>15日 10799-5 04 株面部 公グキャ 50 あんまま 0 へんご<br>15日 11月10月10月10月10月10月12日<br>15日 11月10月10月10月10月12日<br>15日 11月10月10月10月10月12日<br>15日 11月10月10月10月10月12日<br>15日 11月10月10月10月10日<br>15日 11日 11日11日<br>15日 11日 11日11日<br>15日 11日 11日11日<br>15日 11日 11日11日<br>15日 11日 11日11日<br>15日 11日 11日11日<br>15日 11日 11日11日<br>15日 11日 11日11日<br>15日 11日 11日11日<br>15日 11日 11日11日<br>15日 11日 11日11日<br>15日 11日 11日11日<br>15日 11日 11日11日<br>15日 11日 11日11日<br>15日 11日 11日11日<br>15日 11日 11日11日<br>15日 11日11日<br>15日 11日111日<br>15日 11日111日<br>15日 11日1111日<br>15日 11日11111<br>15日 11日11111<br>15日 11日11111<br>15日 11日11111<br>15日 11日11111<br>15日 11日11111<br>15日 11日1111<br>15日 11日1111<br>15日 11日1111<br>15日 15日 15日 15日 15日 15日 15日 15日 15日 15日 |                                                                                                    | <ul> <li>         第311 規築系 140/注金 1323号 (■)     </li> <li>         関連情報を閲覧できます。     </li> <li>         条文を法令単位で表示します。     </li> </ul>                                        |
|                                                                                                    |                                                                                                    | ● ARA value (金2005)<br>                                                                                                    | <ul> <li>         第311 規築市 140/注金 1923号 ■ 303     </li> <li>         関連情報を閲覧できます。     </li> <li>         条文を法令単位で表示します。     </li> <li>         新旧対照表を閲覧できます。     </li> </ul> |
|                                                                                                    |                                                                                                    | スパス いかか (金のひかか)<br>スパス (秋 小 山)<br>スパス (秋 小 山)<br>スパス (秋 小 山)<br>スパス (秋 小 山)<br>スパス (秋 小 山)<br>スパス (秋 小 山)<br>マット (秋 小 山)<br>マット (秋 小 山)<br>(秋 小 山)<br>(秋 小 山                                                                                                    | <ul> <li>              間連情報を閲覧できます。          </li> <li>             条文を法令単位で表示します。         </li> <li>新旧対照表を閲覧できます。         </li> </ul>                                       |
|                                                                                                    |                                                                                                    | 10月 1995 (単のロット)     10月 1995 (日本)     10月 1995 (日本)     10月 1995 (日本)     10月 1995 (日本)     10月 1995 (日本)     10月 1995 (日本)     10月 199     10月 199     10月 199     10月 199     10月 199     10月 199     10月 199     10月 199     10月 199     10月 199     10月 199     10月 199     10月 199     10月 199                                                                                                    | <ul> <li>              間理情報を閲覧できます。          </li> <li>             条文を法令単位で表示します。         </li> <li>新旧対照表を閲覧できます。         </li> </ul>                                       |
|                                                                                                    |                                                                                                    | NAL Value (金田田)     Alice (金田田)     Alice (金田)     Alice (金田)     Alice (3H)     Alice (3H)     Alice (3H)     Alice (3H)     Alice (                                          | <ul> <li>         注田 脱見茶 時の法令 1923号 ■ ■     </li> <li>         関連情報を閲覧できます。     </li> <li>         条文を法令単位で表示します。     </li> <li>         新旧対照表を閲覧できます。     </li> </ul>       |
|                                                                                                    |                                                                                                    | Able (1) ber (1) ber (1                                         | <ul> <li>         ・ 関連情報を閲覧できます。     </li> <li>         ・ 発文を法令単位で表示します         ・         新旧対照表を閲覧できます。     </li> </ul>                                                      |

### 3-2. 法令の閲覧

#### 3-2-1. 条文の表示切替

「法令単位」タブと「条単位」タブを切り替えることにより、法令の内容確認を容易に行うことができます。「法令単位」タブでは、「条文」「履歴」「新旧対照表」「関連情報」「下位法令」タブを切り替える ことができます。

【「法令単位」タブ+「履歴」タブ】

| 法令单位                                     |                       |                                                                                                    | aste a     |      | <b>##</b> () @##       |   |                  |
|------------------------------------------|-----------------------|----------------------------------------------------------------------------------------------------|------------|------|------------------------|---|------------------|
| ストーカー行為等の考<br>制定:平成12年5月2<br>施行:平成25年10月 | 則制部に関<br>24日 法律<br>3日 | ける法(律<br>第81章 10 ・                                                                                                    | 日<br>2 このう | ころうう | ⊡ 月 <b>0</b><br>1を7ラート | ŀ | 特定時点の施行状態を閲覧できます |
| 改正: 平成25年 7月                             | 3日 法律的<br>服歴          |                                                                                                    |            | 23   | ל-דר                   | μ |                  |
| 施行日·法帝全文<br><u>平成25年10月3日</u>            | 改止条<br><u>条一目</u>     | 改正法<br>ストーカー行為等の検判等に関する法律の一部を改正する法律<br>(平成25年7月3日法律第73号)<br>◆ 値感にてメール 送信する行為を規制対象に追加 ストーカーに<br>する警告措置の有無とその理由を速やかに通知する義務を規定 | 4718<br>1  | 関連情報 | 法律案                    |   |                  |
| 平成25年7月23日                               | <u>*-8</u>            | ストーカー行為等の長利等に関する法律の一部を改正する法律<br>(平成25年7月3日法律第73号)<br>◆連続してメール送信する行為を規制対象に違加、ストーカーに:<br>する警告措置の有無とその理由を運やかに違加する素質を規定         | et .       | あらまし | 法律案                    |   |                  |

#### 【「法令単位」タブ+「新旧対照表」タブ】

| 法令单位                                                                                                    | · 检查结果去了。 结果 ( 语说 ) 今面到                                                                                                    |               |   |
|----------------------------------------------------------------------------------------------------|----------------------------------------------------------------------------------------------------|---------------|---|
| ストーカー行為等の規制等に関する法律<br>平成12年5月24日法律第81号<br>改正:平成25年7月3日法律第73号(ストーカー行為等の規制<br>キョン(4)                                                                                                    | 日本1000000000000000000000000000000000000                                                                                                    | 修正箇所を色分け表示します | • |
| 2.5/2142                                                                                                    | 10000                                                                                                    | ₽             |   |
| 第110-41                                                                                                    | ノドウで開く                                                                                                    |               |   |
| 改正前                                                                                                    | 改正後                                                                                                    |               |   |
| -本則-                                                                                                    |                                                                                                    |               |   |
| 施行日:平成25年 7月23日                                                                                                    |                                                                                                    |               |   |
| (定義)                                                                                                    | (定義)                                                                                                    |               |   |
| 第二条 この法律において「つさまとい等」とは、<br>特定の者に対する恋愛感情その他の好意の感<br>情又はそれが満たされなかったことに対する。<br>(えん)恨の感情を充足する目的で、当該特定<br>の者又はその配偶者、直系若しくは同居の親族<br>その他当該特定の者と社会生活において密援<br>な関係を有する者に対し、次の各号のいずれか<br>に掲げる行為をすることをいう。 | 第二条 この法律において「つさまとい等」とは、<br>特定の者に対する恋愛感情その他の好意の感<br>情又はそれが満たされなかったことに対する怨<br>恨の感情を充足する目的で、当該特定の者又<br>はその配偶者、直系若しくは同居の親様その他<br>当該特定の者と社会生活において密接な関係<br>を有する者に対し、次の各号のいずれかに掲げ<br>る行為をすることをいう。 |               |   |

#### 【「法令単位」タブ+「下位法令」タブ】

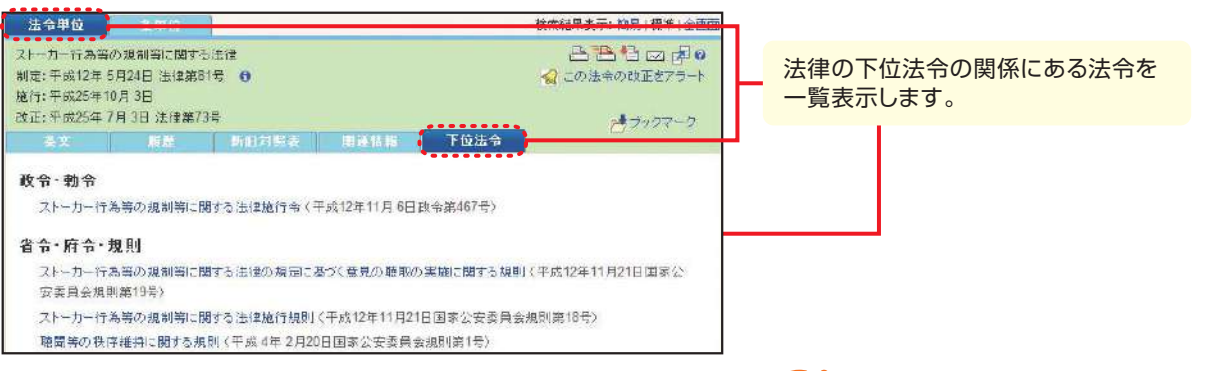

WESTLAW JAPAN A Shinnippon-Hoki, Thomson Reuters Partnership 【「法令単位」タブ+「関係法令」タブ】

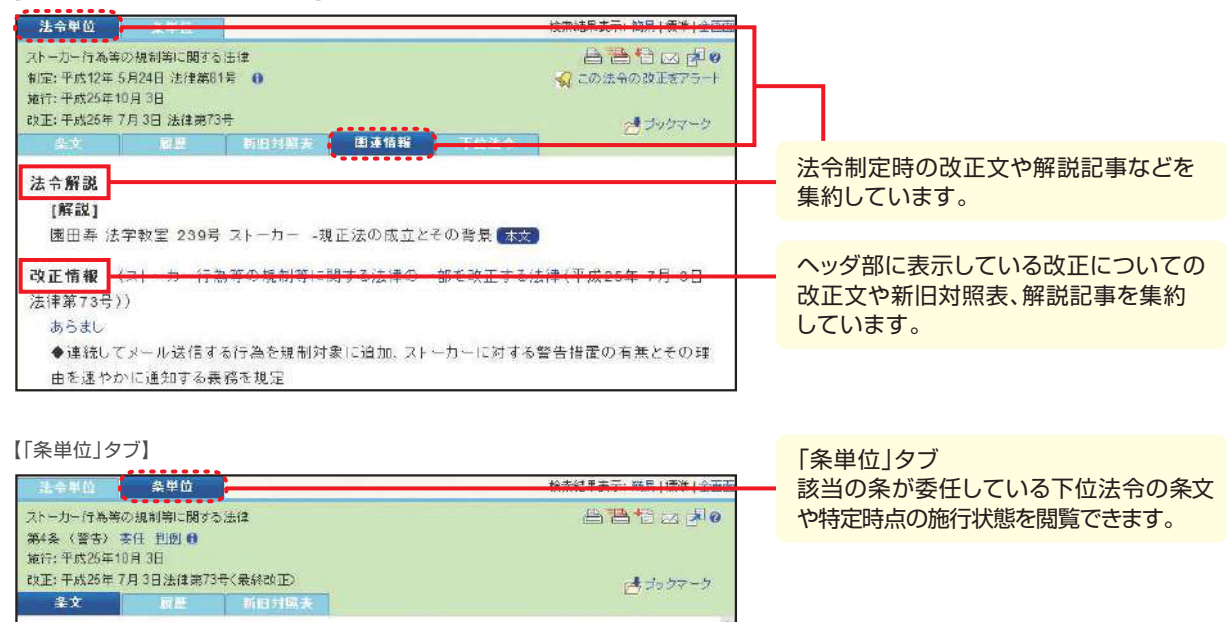

#### 3-2-2. ステータスフラグ

ることができる。

(警告)

ステータスフラグ(旗の形をしたアイコンなど)により、条の施行状態を確認することができます。

第四条 警視総監告しくは道府県警察本部長又は警察署長(以下「警察本部長等」という。) は、つきまとい等をされたとして当該つきまとい等に係る警告を求める旨の申出を受けた場合において、当該中当に係る前条の規定に違反する行為があり、かつ、当該行為をした者が 更に反復して当該行為をするおそれがあると認めるときは、当該行為をした者に対し、国家 公安委員会規則で定めるところにより、更に反復して当該行為をしてはならない旨を警告す

| ステータスフラグ | 表示箇所                                  | 説明                                                                                 |
|----------|---------------------------------------|------------------------------------------------------------------------------------|
| ▶ 黄旗     | 「法令単位」タブのヘッダ<br>「条単位」タブのヘッダ<br>検索結果一覧 | 現行条文であり、かつ、将来改正の予定がある条文である<br>ことを表します。クリックすると、改正文を閲覧することが<br>できます(将来改正の予定が把握できます)。 |
| ▶ 赤旗     | 「法令単位」タブのヘッダ<br>「条単位」タブのヘッダ           | 現行の状態ではない、過去の条文であることを表します。                                                         |
| ▶ 青旗     | 「法令単位」タブのヘッダ<br>「条単位」タブのヘッダ           | 将来施行される予定の改正を織り込んだ条文であること<br>を表します。                                                |
| ▶ 緑旗     | 「法令単位」タブのヘッダ                          | 当該法律について、法律案が審議中であることを表します。<br>クリックすると、審議中の法律案にアクセスできます。                           |
| !マーク     | 「法令単位」タブの「履歴」タブ                       | 施行日が未確定のため、条文の内容が今後変わりうる<br>法令であることを表します。                                          |

#### 3-2-3. 括弧の色分け表示

条文に使用されている括弧"()"を色分け表示することができます。 複数の括弧が織り込まれて複雑になっている条文を理解するためにお使いいただけます。

|             | Marthan Inner                                                                                                    | CANDERWEELDWT                                                                                                    | and the second second                                                                              |                                                                             |                                                                                                    |                       |                         |    |
|-------------|----------------------------------------------------------------------------------------------------|----------------------------------------------------------------------------------------------------|----------------------------------------------------------------------------------------------------|-----------------------------------------------------------------------------|----------------------------------------------------------------------------------------------------|-----------------------|-------------------------|----|
|             | westlaw Japan                                                                                                    | -4 191                                                                                                    | 当ち 書法等 書目                                                                                          | iā/itile scentrie                                                           | 二日-ス記事 出版社的                                                                                                    |                       |                         |    |
| T           | 4.5.88年度许少林来经常又完全                                                                                                    |                                                                                                    |                                                                                                    |                                                                             | 米子サイズ 正 中日                                                                                                    | 251                   |                         |    |
|             | \$14作ビットしました。                                                                                                    | 法有单位 人名利伯                                                                                                    |                                                                                                    |                                                                             | 核索結果表示: 构為1便半1全面                                                                                                    | 6000                  |                         | 1+ |
| 員次          | ペロ 使用結果の 更新をアラート     ペロ チェック、た法令の対正をアラート     法令名の一致実験     ・                                                                                                    | 所導稅法<br>制定: 昭和40年 3月31日 法律<br>施行: 平成26年 3月11日<br>故正: 平成26年 3月30日 油目                                                                                                    | 194339 ( <b>) ()</b><br>19654                                                                      |                                                                             | 日日で (2)(2)(2)(2)(2)(2)(2)(2)(2)(2)(2)(2)(2)(                                                                                                    |                       | ボタンで行います                | 10 |
|             | THERE AND CONTRACTOR                                                                                                    | 4.8 110                                                                                                    | HEHEA MA                                                                                           | 林縣 正位進出                                                                     |                                                                                                    | ae II                 |                         |    |
| New         | 21 <u>2015年</u> 10月1日本(2月<br>10月)<br>10月)<br>第17: 平月25年3月11日     22 <u>10月1日</u> 11日     22 <u>10月1日</u> 11日     12 10月1日日本     11日     11日 | <ul> <li>第二章の二 法、</li> <li>(法人課税信託の受<br/>第六条の二 法人課約</li> <li>庭込び債債並びに当<br/>及び間宵資産等(法)</li> <li>み(第一次)にて同じ、</li> </ul>                                                                                                    | 人類転信託の受託書等に開<br>証者に関するこの法律の通<br>2信託の受託書は、各法人課<br>法信託財産に帰せられる収益<br>人課税信託財産に帰せられる収益<br>人課税信託の信託消産等以ク | する通則<br>単用)<br>(靴信託の信託資産等()<br>さんび費用をいう。以下。<br>トの資産及び負傷並び)<br>・のなんで、一の注便(約) | 部形対産に用する資<br>の意において同じ。)<br>収益及び費用をい<br>の(1000高税)及び第                                                                                                    |                       | 括弧を色 <mark>分けする</mark>  |    |
|             | 237号<br>施17:平均25年1月1日<br>「21100162<br>財営:昭和25年3月31日法(建築<br>73号)                                                                                                    | 5.00年10月1日<br>五章(納税地)並びに<br>2 新項の場合におい<br>みなされた各別の者!<br>(平10法6・違加)                                                                                                    | パンこに、それで行わらると<br>東六編(罰則)を除く。次条に<br>て、帝法人課税信託の信託資<br>こそれぞれ編風するものとす                                  | (5) & O (1, 2) の規定を<br>1) 産等及び固有資産等は<br>る。                                  | ● (おいまたが) 200 第<br>適用する。<br>:、同項の規定により                                                                                                    | 1                     |                         |    |
|             |                                                                                                    |                                                                                                    |                                                                                                    |                                                                             |                                                                                                    |                       |                         |    |
| V           | Vestlaw Japan                                                                                                    | ecoloniweed as t                                                                                                    | 7-63 <b>0</b> 227609-93 <b>0, 16689</b><br>269 - <b>35</b> 283 - <b>8</b> 6                        | n/Mix                                                                       | 13 章 2003年1日<br>ユコーズ記事<br>土中マイズ [11] (本日) (本日) (本日) (本日) (本日) (本日) (本日) (本日)                                                                                                    |                       |                         |    |
| V           | Vestlaw Japan                                                                                                    | Handbergen Handbergen<br>Handbergen Handbergen | 7-630 207407-03-Q Manage<br>注例                                                                     | #/M2 <b>\$</b> ###                                                          | 月子 雪 2000 (平向社) (連合ですの<br>ニューズ記事) 出版社社<br>主学サイズ (大) 中 [2<br>学業編集表示: (2011) (講書 (全面                                                                                                    |                       |                         |    |
| V           | Vestlaw Japan           ・・・・・・・・・・・・・・・・・・・・・・・・・・・・・・・・・・・・                                                                                                    | Content municipal     Content municipal     Content munici           |                                                                                                    | (《//→ €) EUSE ()<br>H/MEZ ( 文H/H/H )<br>H/H ( 7 EE 2+ 5<br>F & 通用)          | 47 日本の-send (金のか)<br>ニュース2日 日本の日本<br>生生り(メース) 中国<br>中国<br>日本の日本の日本です。<br>ペーンネーの日本です。<br>ペーンネーの日本です。<br>・                                                                                                    |                       |                         |    |
| Niew Xiii < | Vestlaw Japan<br>                                                                                                    |                                                                                                    |                                                                                                    |                                                                             | 87 ■ M0.44nd () ● 2017<br>23-702 ● 10.64H1<br>249 (7 23 ● )<br>● ● ● ○ 2018<br>(2018+000020175+1<br>(2018+000020175+1<br>(2018+000020175+1<br>(2018+000020175+1)<br>(2018+000020175+1)<br>(2018+000020175+1)<br>(2018+000020175+1)<br>(2018+000020175+1)<br>(2018+000020175+1)<br>(2018+000020175+1)<br>(2018+000020175+1)<br>(2018+000020175+1)<br>(2018+000020175+1)<br>(2018+00002000000000000000000000000000000 | 2<br>2<br>3<br>3<br>3 | 括弧の階層に応じて<br>色分けをしています。 |    |
| Niew XIII   | Vestlaw Japan           1000000000000000000000000000000000000                                                                                                    |                                                                                                    |                                                                                                    |                                                                             |                                                                                                    |                       | 括弧の階層に応じて<br>色分けをしています。 |    |
| Niew XIII   |                                                                                                    |                                                                                                    |                                                                                                    |                                                                             |                                                                                                    |                       | 括弧の階層に応じて<br>色分けをしています。 |    |

## 3-3. パブリックコメント

パブリックコメントの検索は、「法令」タブから「パブリックコメント」を選びます。 以下の条件を指定できます。

| Westlaw .      | lapan                     | <b>4</b> -#                                 | TIM                          | Hei               | WIA 15          | 書籍/       | ALL. | 文献情報 二二-2                                         | 12.00 E. 10 E. 10 |
|----------------|---------------------------|---------------------------------------------|------------------------------|-------------------|-----------------|-----------|------|---------------------------------------------------|----------------------------------------------------------------------------------------------------|
| 会件核索           | 1163)(10)                 | mean.                                       |                              |                   |                 |           |      | <u></u>                                           | Contra                                                                                                    |
| 検索対象を指定        | 17 空元祥王                   | ₽ ₽ 25.88.80                                | 7 原稿果:                       | 21                |                 |           |      |                                                   |                                                                                                    |
| <b>秋</b> 南語を指定 | 79-9<br>[====<br>Piotr-#0 | - E                                         | 112 14                       | 10年11日<br>15文字以内で | . 24 in - 10 in | 41.7      | _    | <ul> <li>         ・         ・         ・</li></ul> |                                                                                                    |
| 法令情報を指定        | 後累打動<br>运用石<br>油用重号       | : F & & E & E & A & A & A & A & A & A & A & | 反 极度法令<br>[ ] 考 [            |                   |                 |           | ×    | *                                                 |                                                                                                    |
| <b>家件情報を指定</b> | 日村                        | : 〒東の公示日<br>  平成王  <br>:                    | ₩ 22.7.440<br>34 [<br>]<br>] | еснанав<br>Л [    | ■ 結果の公 日 日報     | 78<br>2 2 |      |                                                   |                                                                                                    |

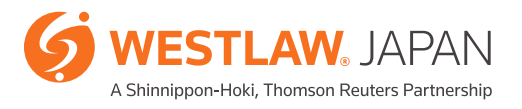

# 法令

#### ≪検索条件の説明≫

| セクション   | 検索条件                 | 説明                                                                                                  |
|---------|----------------------|----------------------------------------------------------------------------------------------------|
| 検索対象を指定 |                      | パブリックコメントの状況に合わせた検索ができます。<br>「意見募集中」「意見募集終了」「結果公示」の時点をチェックボックスで<br>選択できます。                          |
| 検索語を指定  | 「フリーワード」<br>「AND/OR」 | 後掲8-1を参照してください。                                                                                     |
|         | 検索記号選択               | 後掲8-2を参照してください。                                                                                     |
|         | 表記の揺れを<br>含む         | チェックボックスをオンにすると、送りがなの有無などの表記の揺れを<br>検索結果に含めます。                                                      |
|         | Proサーチ               | 後掲8-3を参照してください。                                                                                     |
| 法令情報を指定 | 検索対象                 | パブリックコメントにより改正された(改正される見込みの)法令と<br>パブリックコメントが出されることになった根拠の法令から選択することが<br>できます。                      |
|         | 法令名                  | 関連する法令の題名を入力します。独禁法や金商法のようによく使用される<br>略称にも対応しています。<br>法令名に含まれる文字を入力すると、法令がリストアップされます。               |
|         | 法令番号                 | 関連する法令番号を入力します。<br>法令が制定された年、省庁名、法令区分及び番号の順に入力します<br>(法律や政令を検索する場合には省庁名の欄は不要です。)。                   |
| 案件情報を指定 | 日付                   | パブリックコメントが公示された年月日を入力して検索することができます。<br>プルダウンにより、「日指定」「期間指定」「指定日以降」「指定日以前」の<br>4パターンで日付を選択することができます。 |
|         | 所管省庁名                | 当該パブリックコメントを所管する現行の省庁名を選択することができます。<br>制定当時の省庁名ではないことにご注意願います。                                      |

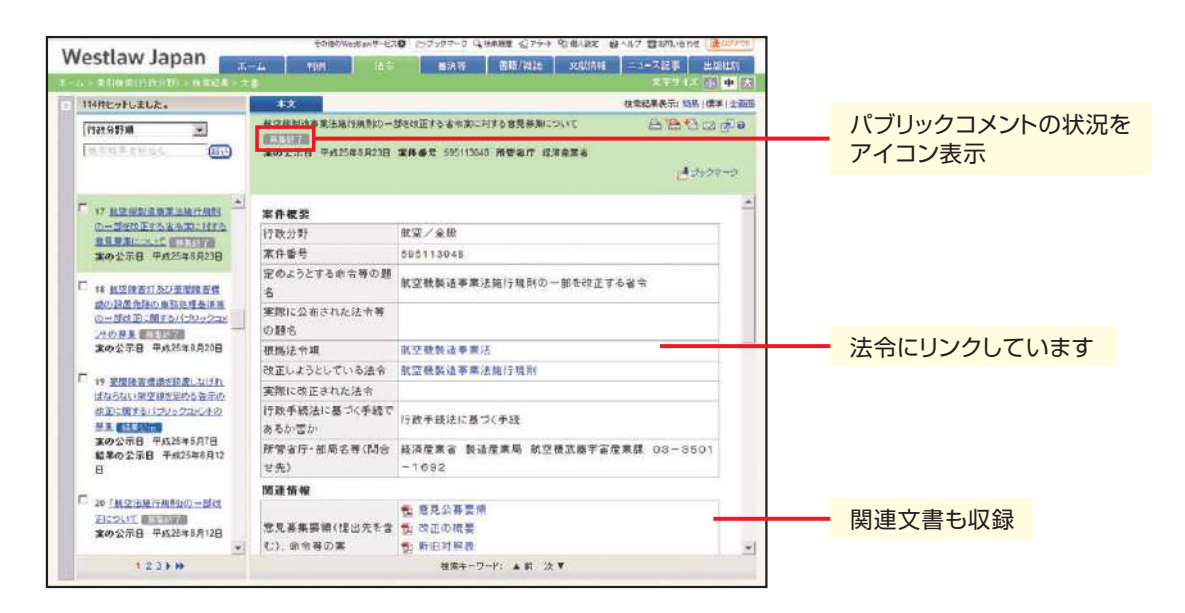

審決等

### 4-1. 審決等の検索

審決等の検索は、「審決等」タブから「特許庁」、「公正取引委員会」、「国税不服審判所」または「労働 委員会」を選びます。以下の条件を指定できます。

#### 【特許庁審決】

| その他のWestentF-E20 ビブックアーク は ##### Q75+ 空間182: 日へルフ 雪がのいきわせ (金のの                                                                                                    | Yos      |
|----------------------------------------------------------------------------------------------------|----------|
| VVESTLAW JAPAN ホーム 判例 出合 和決等 表記/HEE 文型情報 ニュースに引 出位的社<br>ーム・在中国市 文字サイズ (1) 中                                                                                                    |          |
| NATER (1441) (1000000 (1000000)                                                                                                    |          |
| 検索対象を指定後気対象 : F時時 「実用新業 「意臣 「陳優                                                                                                    | 検索対象を指定  |
| 検索語を指定 装装動画 : デナイズ デ名称-物料-物品名 戸道島・福祉島・日正の書名・利定                                                                                                    |          |
| 「伊田県の際にスペースを入力すたと、「入中の支付」で指すまた出ます  - 株式社会課題  - Proアーチョ  - 株式総合課題  - (株式総合課題  - (株式に)  - 株式に合理  - (株式に)  - (株式に) - (株式に) - (株式に) - (株式に) - (株式に) - (株式に) - (株式に) - (株式に) - (株式に) - (株式に) - (株式に) - (株式に) - (株式に) - (株式に) - (株式に) - (株式に) - (株式に) - (株式に) - (株式に) - (株式に) - (株式に) - ((株式に) - ((th) - (th) - ( | · 検索語を指定 |
| 著次分類を指定<br>互変対点面の程類 多級の推測 多时以上の推測<br>下行手事項()分類<br>よしに何のに<br>なの<br>またの<br>第 に<br>第 に 第 に                                                                                                    | 審決分類を指定  |
| ●法情報を指述 等时信号 : ★                                                                                                    | 審決情報を指定  |
| 参照条文を指定 <mark>  単-102                                    </mark>                                                                                                    |          |

#### 【公正取引委員会審決】

|                                                                | A BOOK    |
|----------------------------------------------------------------|-----------|
| ホーム 和朝 法令 書除修 表稿/体は 文化(所 二ユース22年 出版)<br>オーム> 日月4日              | 29<br>P 😹 |
| 218(120252 1102 2054)                                          |           |
| 教教対象を指定教育対象 : 戸香沢 戸油時間変化の 戸湖間会的行めの 戸田政府の 戸波定 戸その思              | 検索対象を指定   |
| 検索語を指定 特殊範囲 : PFまべて PF事件者号 PF 優要 PF 生大                         |           |
| 30-9-9-7 Amp,20m<br>● ●注印第にはホースを入力すると、「本作り系作」で作け合わせます ◆ 林気能号変代 | 検索語を指定    |
| Proサーチョ : 秋季語語が (1~255)文字以内で、語論に 開発ない ア 表記の 役れを含む a            |           |
| 審決請報告指定 80分年月日:[平成] 年 月 日 日務室 ▼<br>補助人当時申:                     | 審決情報を指定   |
| *F87557                                                        |           |
| 1444 : 14551 107 T. T. C. I. S. M. MER                         | 参照条文を指定   |

#### 【国税不服審判所裁決】

| Westlaw.      | lapan        | a-4               | nistwestaw7-127 <b>0</b> 127977-<br>M 注意 第34 | 7 CHANE (77-1<br>5 西田/北北 | 918122 0 47 8<br>28888 ==== 2<br>2 | ara en la constant<br>12 11 - El constant<br>12 11 - El constant<br>12 11 - |   |         |
|---------------|--------------|-------------------|----------------------------------------------|--------------------------|------------------------------------|----------------------------------------------------------------------------------------------------|---|---------|
| патлатилах    | 间消费者         | THRE              | N                                            |                          | 全条件クリア                             | (##5####                                                                                                    |   |         |
| <b>検索語を指定</b> | 秋奈新国<br>コリーワ | । एक्रा एक्रा<br> | i F ±ż                                       |                          |                                    |                                                                                                    | Г | 検索語を指定  |
|               | 12240        | ロレスペースを入力する       | と、「ANS条件」工作け会わ                               | 427                      | ▶ 桃索能明羅訳                           |                                                                                                    |   |         |
|               | Proty -≠€    | : 秋余田間の           | □ <1~255)文字UNITで、最適二 🚺                       | Metaria 💌                | ፼ 表記の招れを含む@                        |                                                                                                    | _ | 審決情報を指定 |
| 議決情報を指定       | 2 教法年月日      | · [ #K            | * A B B                                      | 18.22 -                  |                                    |                                                                                                    |   |         |
|               |              |                   |                                              |                          |                                    |                                                                                                    |   |         |
| TarmerCount   | 296 1        | Plassa a church   | SIC XBRACKECEY.                              | ×                        | \$0 0 (                            |                                                                                                    | — | 参照条文を指定 |

#### 【労働委員会命令】

| Westlaw lan                                                                                             | 20000Wellan5-230 57497-5 Qualit 075-1 9 8482                          | E 目へルフ 雪おね-ebt (金ロジ/つ)      |
|----------------------------------------------------------------------------------------------------|-----------------------------------------------------------------------|-----------------------------|
| westiaw Jap                                                                                             | ann 古一山 10月 法令 首派等 古隆/相读 22556                                        | 148 ニュース22年 出版社的            |
| □□-/4 > 20 (0.5-15)                                                                                     |                                                                       | 2.12.12.12 (h) <b>1</b> (3) |
| 3050344 X                                                                                               | 48. ·                                                                 | 2条件の17 (20条件で構成)            |
| 検索器を指定 株型                                                                                               | 新聞 : デザイズ 早春件名 早春件相要 戸寺市主文 デ制定の要者 戸寺市主<br>2015-17-17                  | X                           |
| Pro                                                                                                    | - 10日<br>アーチの : Wを加加か (1~256)文字はJPTC、MMRに開催ない 王 厚大日の                  | 1898月<br>のIENESta           |
| 命令情報を指定 9<br> <br> <br> <br> <br> <br> <br> <br> <br> <br> <br> <br> <br> <br> <br> <br> <br> <br> <br> | #22月355 :<br> 午春号 :<br> 今年月日 :  平月玉   年   月   日  日香豆 ▼<br> ○1.148月01日 |                             |
|                                                                                                    | MAC 1072 MATE - 1                                                     |                             |

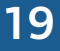

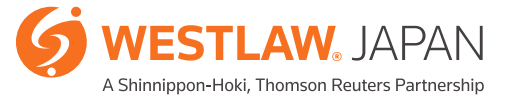

# 書籍/雑誌

# 5-1. 書籍/雑誌の検索

書籍/雑誌の検索は、「書籍/雑誌」タブから「すべて」または各タイトル名の子タブを選びます。 以下の条件を組み合わせて指定することができます(1つ以上の条件を指定すれば検索することが 可能です)。

| Nostlaw la  | 220             |                                                                         | その他のw                              | estlawサービス     | 0 ロブックマ                                                                   | ・-ク 🔍 検索履歴・            | \$75-h <b>%</b>                                                        | 個人設定 🕜 ヘル                                 | フ 含お問い合わせ 🛃 ログ                                            |
|-------------|-----------------|-------------------------------------------------------------------------|------------------------------------|----------------|---------------------------------------------------------------------------|------------------------|------------------------------------------------------------------------|-------------------------------------------|-----------------------------------------------------------|
| vesilaw Jaj | Jan             | ホーム [                                                                   | 判例                                 | 法令             | 審決                                                                        | 特 書籍                   | /雑誌                                                                    | 文献情報 二                                    | ニュース記事 出版社5                                               |
| 4 > 快采采1干   |                 |                                                                         |                                    |                |                                                                           |                        |                                                                        |                                           |                                                           |
| 条件検索        | 动植素             |                                                                         |                                    |                |                                                                           |                        |                                                                        | 全条件クリフ                                    | 7 この条件で検                                                  |
| 検索対象        | <b>⊽</b> ৰশ্ব   | <ul> <li>図 最高裁</li> <li>図 ジュリン</li> <li>図 判例タ</li> <li>図 法の支</li> </ul> | 洋明所判例解説・<br>スト・論究ジュリ:<br>イムズ<br>2配 | 法曹時報<br>スト     | <ul> <li>☑ NBL</li> <li>☑ 判例百週</li> <li>☑ 労働経済</li> <li>☑ 大学紀要</li> </ul> | 選<br>育判例速報<br>要・ローレビュー | <ul> <li>☑ 資料版</li> <li>☑ 法学教</li> <li>☑ 別冊金</li> <li>☑ 新日本</li> </ul> | 商事法務<br>室<br>融·商事判例<br>法規(単行本)            | <ul><li>☑ 旬刊商事法務</li><li>☑ 民商法雑誌</li><li>☑ 時の法令</li></ul> |
| 検索語         | フリーワ            | <b>アード</b>                                                              | AND/OR                             |                |                                                                           |                        |                                                                        |                                           | 22.47                                                     |
|             | 検索語の<br>Proサーチ( | 間にスペー<br>2 :検索調                                                         | スを入力する<br>語聞が                      | (1~255)        | □桑件」で<br>文字以内で、                                                           | 掛け合わせます<br>語順こ ┃関係ない   |                                                                        | ▶ 検索記号                                    | <u>まれ</u><br>を含むの                                         |
| 書籍/雑誌情報     | 記事<br>著者<br>発行  | ■タイトル : [<br>f・編者名:[<br>テ所 : [                                          | 著者・編者名<br>発行所を直接                   | を直接入力<br>入力するか | するか、「考<br>、「発行所利                                                          | 著者・編者名様<br>検索」で検索し     | 索」で検索<br>てください                                                         | <ul> <li>▶ 著者・編</li> <li>▶ 発行所</li> </ul> | 者名検索                                                      |
|             | 巻・              | 号·頁数:<br>〒日 : [                                                         |                                    | 号              | 頁                                                                         | 巻·号数指定                 | - おお                                                                   | 1                                         |                                                           |

【判例タイムズ】

| Westlaw Japan  | その他のWestlawサービス〇 ビフラクマーク Q 検未規度 🎣 アラート 😒                                | ·個人設定 @ヘルプ 含お問い合わせ まログアウト |
|----------------|-------------------------------------------------------------------------|---------------------------|
| westtaw Japar  | ホーム 判例 法令 審決等 書籍/雑誌                                                     | 文献情報 ニュース記事 出版社別          |
| ホーム>検索条件       |                                                                         | ヌテサイズ 小中 大                |
| 条件技需 索引技术      |                                                                         | 全条件クリア この条件で検索            |
| 検索語を指定         |                                                                         | 、 使未打足改行                  |
| Pr             | 6第28の面にスペースを入力すると、「AND条件」で掛け合わせます<br>のサーチ②:検索語聞が (1~255)文字以内で、語順に関係ない ▼ | ▼ 表記の揺れを含む?               |
| 書籍/雑誌情報を指定 記事  | isイトル : [                                                               |                           |
| 著者             | ・編者名: 著者・編者名を直接入力するか、「著者・編者名後索」を複索してくた                                  | ○ 書者·攝者名換索                |
| <del>륏</del> · | 頁数 : 号 頁 号·頁数指定 ▼                                                       |                           |
| 発作             | f日 : 平成 💌 年 月 日 日指定 💌                                                   |                           |
| 裁判情報を指定 裁判     | 『新判所名を直接入力するか、「裁判所検索」で検索してください→                                         | ▶ 裁判所検索                   |
| 裁判             | 年月日: 平成 ▼ 年 月 日 日指定 ▼                                                   |                           |
| 事件             | #番号 : 平成 ▼                                                              | ▶ 符号一覧                    |
|                |                                                                         |                           |

#### ≪検索条件の説明≫

| セクション                      | 検索条件                 | 説明                                                                                                    |  |
|----------------------------|----------------------|----------------------------------------------------------------------------------------------------|--|
| 検索対象を指定                    | 検索対象                 | 書籍・雑誌の種別に応じて検索対象を選択することができます。<br>「すべて」子タブを使って横断的に検索することもできますし、各子タブで<br>書籍/雑誌を絞って検索することも可能です。                                |  |
| 検索語を指定                     | 「フリーワード」<br>「AND/OR」 | 後掲8-1を参照してください。                                                                                                    |  |
|                            | 検索記号選択               | 後掲8-2を参照してください。                                                                                                    |  |
|                            | 表記の揺れを<br>含む         | チェックボックスをオンにすると、送りがなの有無などの表記の揺れを<br>検索結果に含めます。                                                                              |  |
|                            | Proサーチ               | 後掲8-3を参照してください。                                                                                                    |  |
| 書籍/雑誌情報を<br>指定             | 記事タイトル               | 記事の題名を入力します。<br>タイトルの一部を入力すると、その文字を含むタイトルがリストアップされます。                                                                       |  |
|                            | 著者·編者名               | 書籍/雑誌の著者や編集者の名前を入力して検索することできます。<br>「著者・編者名検索」ボタンをクリックして、ポップアップ画面から書籍/雑誌<br>の著者・編者を検索することができます。                              |  |
|                            | 発行所                  | 書籍/雑誌の発行所を入力して検索することできます。<br>「発行所検索」ボタンをクリックして、ポップアップ画面から書籍/雑誌の<br>発行所を検索することができます。                                         |  |
|                            | 巻·号·頁数<br>(年度·頁)     | 記事が収録されている巻・号・頁を指定して検索することができます。<br>「巻・号数指定」「範囲指定」「以降」「以前」の4パターンで掲載箇所を選択<br>することができます。<br>最高裁判所判例解説のみ、年度で検索できます。            |  |
|                            | 発行日                  | 書籍/雑誌が発行された年月日を入力して検索することができます。<br>プルダウンにより、「日指定」「期間指定」「指定日以降」「指定日以前」の4パ<br>ターンで日付を選択することができます。                             |  |
| 以下は、「NBL 資料」<br>「判例タイムズ」に限 | 版商事法務」「旬刊商<br>定の検索条件 | 「事法務」「ジュリスト・論究ジュリスト 判例百選 法学教室 民商法雑誌」                                                                                        |  |
| 裁判情報を指定                    | 裁判所                  | 裁判所の名称を入力します。東京地裁や大阪高裁のように、よく使用される<br>略称にも対応しています。<br>裁判所名の一部しか思い当たらない場合は、「裁判所検索」ボタンをクリック<br>して、ポップアップ画面から裁判所名を検索することができます。 |  |
|                            | 裁判年月日                | 裁判の年月日を入力します。年のみまたは年月のみを入力して検索すること<br>もできます。<br>プルダウンにより、「日指定」「期間指定」「指定日以降」「指定日以前」の<br>4パターンで日付を選択することができます。                |  |
|                            | 事件番号                 | 事件番号を入力します。年のみまたは年と事件符号のみを入力して検索する<br>こともできます。                                                                              |  |

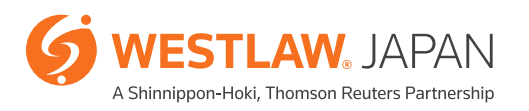

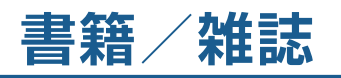

| セクション        | 検索条件                                                      | 説明                                                             |  |  |  |
|--------------|-----------------------------------------------------------|----------------------------------------------------------------|--|--|--|
| 以下は、「NBL 資料) | 」<br>以下は、「NBL 資料版商事法務」「旬刊商事法務」に限定の検索条件                    |                                                                |  |  |  |
| 関連法令を指定      | 単一指定                                                      | 記事の参照条文から判例を検索することが可能です。<br>法令名のみでも検索できますし、条数を指定して検索することもできます。 |  |  |  |
|              | 複数指定                                                      | 複数の法令名や条数をまとめて検索することが可能です。                                     |  |  |  |
| 以下は、「ジュリスト・  | 」<br>以下は、「ジュリスト・論究ジュリスト」「判例百選」「法学教室」「民商法雑誌」「時の法令」に限定の検索条件 |                                                                |  |  |  |
| 法令情報を指定      | 旨定 単一指定 記事が対象としている法令から検索することが可能です。                        |                                                                |  |  |  |
|              | 複数指定                                                      | 記事が対象としている法令から検索することが可能です。                                     |  |  |  |

# 5-2. 体系からの検索

『ジュリスト』及び『論究ジュリスト』は、「体系検索」タブから独自の記事分類に則った整理をしています。 体系に沿って記事を参照することができます。以下の条件を指定して検索することもできます。

|                                                                                                    | methem .                                                                                                    | 148-247 (COLATER)              |        |
|----------------------------------------------------------------------------------------------------|----------------------------------------------------------------------------------------------------|--------------------------------|--------|
| 2ェリスト・論究ジュリスト                                                                                                    | ゴ メーワード 開降                                                                                                    | FREDERICOUR                    | フリーワード |
| 100 約6<br>11日 12:475<br>11日 12:475<br>11日 12:5<br>11日 12:5<br>11<br>11<br>11<br>11<br>11<br>11<br>11<br>11<br>11<br>11<br>11<br>11<br>11 | 著者名<br>発行年 <b>平成 王</b> 20 年 1812年以降 王                                                                            | • H#5005                       | 著者名    |
| <ul> <li>□ 上述 再當</li> <li>□ 民事執行・保全法</li> <li>□ 日本(本)</li> <li>□ 日本(本)</li> <li>□ 日本(本)</li> <li>□ 日本(本)</li> </ul>                                                                                                    | 物機法> 世俗物機 > 質機<br>1 (商業利用(田安) 1992年 - 設立された営造市通知ニシリ海流たた<br>野 豊 (ジュリスト・星野県・円式34年3月25日 - 1429年)<br>営業(約24、単物新)許 数4 | 意念の語客類——知該英祝平成21-1-14 •量       | 発行年    |
| 10 升集性<br>目記 労働税約·教業規則<br>回 労働税約                                                                                                    | <ol> <li>【連載·補助法のコロンフィア】(地方四)国際政手術補上事業法・<br/>用25日-1442年)</li> </ol>                                              | <u>大野聖二</u> (パネリスト・大野聖二・平成33年5 |        |
| # □ subceterate<br># □ mptp:e<br># □ mptp:e                                                                                                    | 民事講述法 > 上時・再審<br>3 [160 刊9日] 特許法104条の3第1項に参び(数加主法24日用、て書<br>3 [160 刊9日] 特許法104条の3第1項に参び(数加主法24日用、て書              | 品種の読者を提出とする研考性病理の議業            |        |

『資料版商事法務』は、キーワードや会社名で記事を検索することができます。

| 147 11 1                                                                       | その他のWestime                                                                                                    | サービス〇 トラフックマーク Q 林田田屋 🛒 | アラナ 空間人設定 日本ルフ 雪和風                                                                                                    |
|--------------------------------------------------------------------------------|----------------------------------------------------------------------------------------------------|-------------------------|----------------------------------------------------------------------------------------------------|
| Westlaw Japan                                                                  | 赤一ム 判例                                                                                                    | 法令 香決药 香菇//             | 12. 文秋休暇 二그+7323                                                                                                    |
| ——————————————————————————————————————                                         |                                                                                                    |                         | 文平!                                                                                                    |
| MBL XTHE                                                                       |                                                                                                    |                         | 全条件クリア                                                                                                    |
| कत्राध्रक्षते।<br>चित्रं करणाः चित्ररणाः इ                                     | * フリーワード: NH H S B C C<br>死行年 : 甲皮 I                                                                                                    | NRL ATTS                | +) 1800 ab 8 a 7                                                                                                    |
| 田 ア<br>□ カ<br>□ カ<br>□ 本<br>○ 本<br>○ 本<br>○ 本<br>○ 本<br>○ 本<br>○ 本<br>○ 本<br>○ | キ> 復厚投放事<br>1 (原防治資源の)指決(相行使-<br>) 波和振動事法語 291号 (20)<br>2 (抽発展示の)進用が 示確す54<br>或和振動事法語 202号 (20)<br>3 (最低減率の)規制事業<br>1 (44)(第一次)(第一条)(第一条)(第一条)(第一条)(第一条)(第一条)(第一条)(第一条 |                         | ヘ     ハリーワード: 10010000000     丸行年 : 10000000     インイエローハット     小学校会の新正を通知。     イエーハット     水学校会の新正を通知。     イエーハット     水学校会会の計画を通知。     マンジェック     マンジェック     マンジェー     マンジェー     マンジョー     マンジェー     マンジェー     マンジ |

# 文献情報

### 6-1. 文献情報の検索

文献情報の検索は、「文献情報」タブから以下の条件を指定できます。 検索対象を「雑誌記事」のみ、「書籍」のみとすることができ、書籍については、法分野の限定、 外国法のみとする絞り込みや法令集の検索ができます。 文献情報から、判例や法令にリンクします。

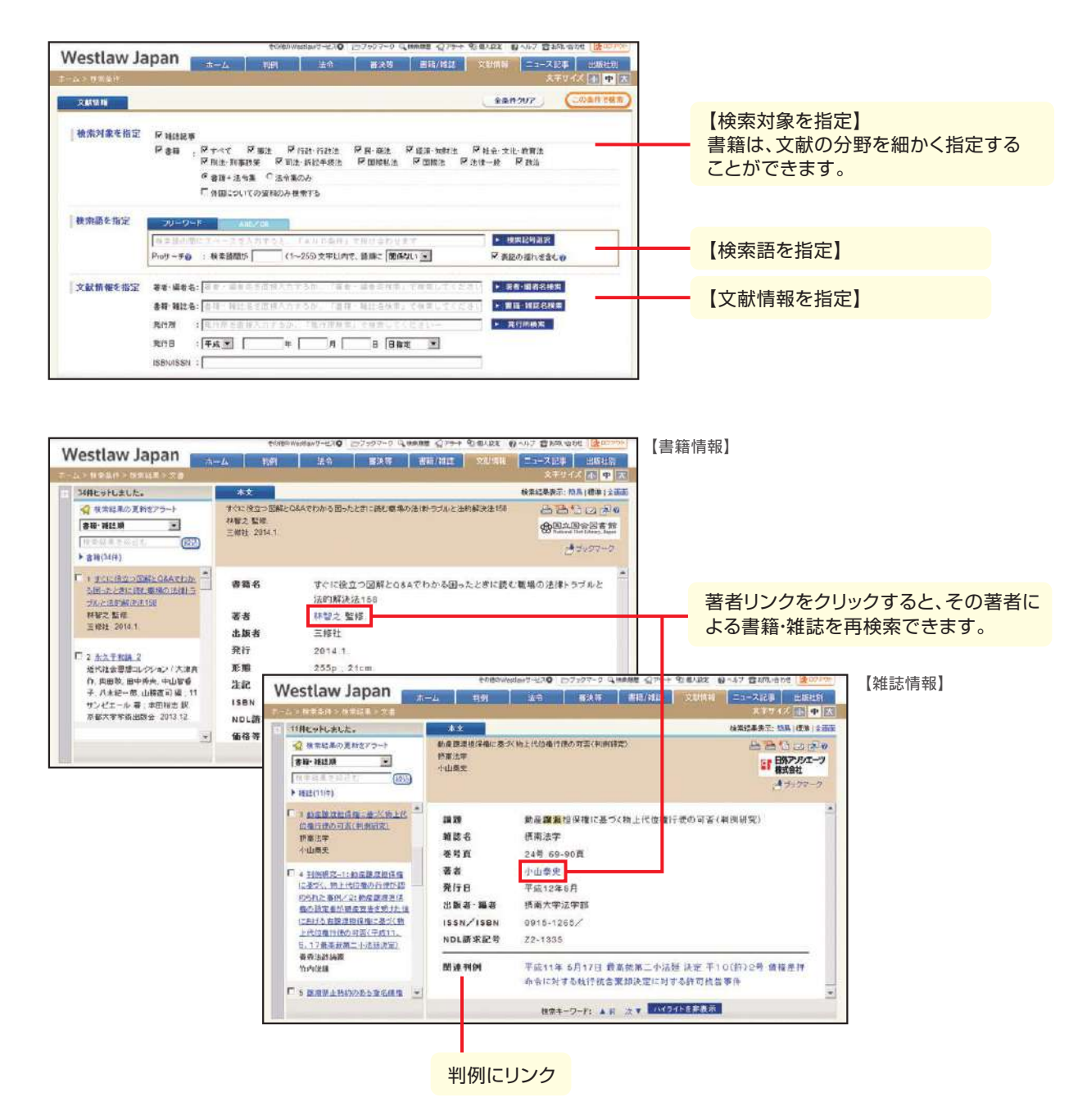

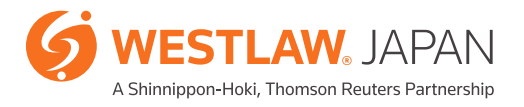

# ニュース記事

### 7-1. ニュース記事の検索

ニュース記事の検索は、「ニュース記事」タブから以下の条件を指定できます。

※ニュース記事は有料オプションサービスです。検索までは無料でご利用いただけますが、全文 を閲覧する場合には、追加料金についてのメッセージが表示されます。

(事前に年間購読をご契約されている場合は、メッセージは表示されません)

| Vestlaw | Japan                           | <i>π−0</i> , | - <b>401</b> - 80                           | 898                                | 新語/健認 文献情報 ニュースに車 出版社社<br>文学で(ス 赤 中 太          |           |
|---------|---------------------------------|--------------|---------------------------------------------|------------------------------------|------------------------------------------------|-----------|
| 20128   |                                 |              |                                             |                                    | 104507 (20181188)                              |           |
| 使宗語     | 301-9-1<br>[11今日の10<br>Pedサーチの: | techtanus: [ | 4704<br>トカチムカ 「A H D A H )<br>(1~256)安宇以内で、 | THE STREET                         | <ul> <li>株本記当届代</li> <li>図表記の物件をおた。</li> </ul> | ー【検索語を指定】 |
| 記事情報    | 記事捐款日:<br>記事外小人:                | Frit .       | ж Я                                         | 8 862 .                            |                                                | 【記事情報を指定】 |
| 記事分類    | 司法<br>副裁判                       | 行政<br>目行政    | 數法-立法<br>■ 政府、外交·防衛<br>■ 国会、政党、劳搬日件         | 経済<br>  全難<br>  同品<br>  目前<br>  国際 | 社会<br>回社会                                      | 【記事分類を指定】 |
|         |                                 |              |                                             | 四企業<br>四企業信用情報                     |                                                |           |

※「ホーム」タブ中段下端のリアルタイムニュースから、1週間分の司法・行政・社会分野のニュースの 閲覧ができます。リアルタイムニュースの利用は、無料です。

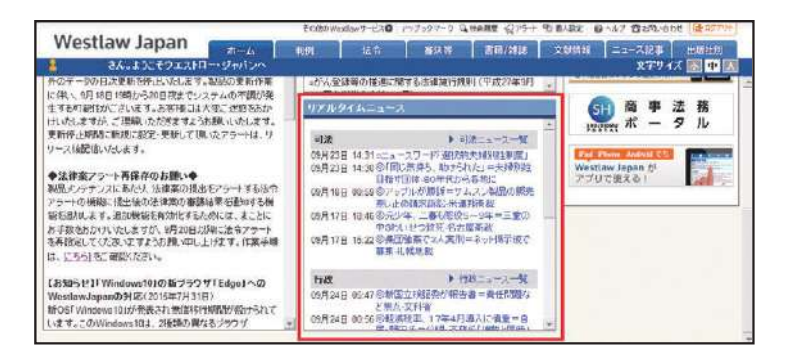

# 検索オプション

### 8-1. フリーワード検索とAND/OR検索

検索語を指定するセクションでは、フリーワード検索とAND/OR検索とを使い分けることができます。 個人設定画面のユーザーオプションで常にお好みの方法で検索画面が表示されるように設定すること ができます。

≪検索条件の説明≫

| 検索条件           | 説明                                                                            |
|----------------|-------------------------------------------------------------------------------|
| フリーワード<br>(既定) | 判例の要旨や全文に含まれる語句を入力して判例を検索します。<br>複数の言葉を掛け合わせて検索したい場合は、スペースでつなげて入力します。         |
| AND/OR         | 縦方向に「AND(かつ)条件」、横方向に「OR(または)条件」で語句を入力して判例を検索します。<br>プルダウンで「を含まず」を選択することができます。 |
|                | AND/OR検索でコネクターを使用することもできます。<br>BUTNOT は条件文の文頭では使用できません。                       |

### 8-2. 検索記号

検索記号選択ボタンを押すと、複数の語句を柔軟に組み合わせて検索することができる「コネク ター」を設定する画面が表示されます。

コネクターを選択すると、フリーワードの検索ボックスにコネクターを入力できます。 画面右側にはコネクターの利用例を記載しています。

| ◎ 検索      | 記号選択                                  |                                                                                               | ● 検索記号選択         |
|-----------|---------------------------------------|-----------------------------------------------------------------------------------------------|------------------|
| コキクター     | 記者                                    | 1 12 19                                                                                       |                  |
| AND       | &、金角また」は<br>半角スペース                    | 新後の語句のどちらもきむ。<br>表記(4): 昭臣 入口 勝順<br>(1) 第6日と11年(18)の南方の語句を含む)                                 |                  |
| <u>QR</u> |                                       | 新後の語ものどちらかをきむ<br>表記(#: 後地 03.借款<br>(「後地」が「得事」のとちらかの語句を含む)                                     | 検索記号をかけ合わせて、     |
| BUTNOT    | 96                                    | (産前の条件に直接の部分を含まれ)<br>表記(株) 金金額 QR 空石 BUTKOTダイヤ<br>(* 食金額)が1 宝石 Jのどちらかの診ちを含むが「ダイヤ」という給付は含まない)  | 複雑な条件で検索することができる |
| ٥         |                                       | 接望は接考条件に備先度をつけるために使用する<br>表記(代生年 AND 客量)の2 通称<br>(「土地とご客里の向市の80余名なか、「建物」という接句を含む)             |                  |
| z         |                                       | 31月后 * を使用すると、空白を含めて後常できる<br>美足(M****ジョンスミス***<br>(西半とる地グスペースを含めた)連続した文字所で探す場合など)             |                  |
| 20        | (elには1~255<br>までの基拠さ<br>指定してくださ<br>い) | 教徒の勝句がH文字以内に含まれる<br>表記例: 医療 /100 過調<br>(「医療」と「過調」または「過調」と「医療」の間の文字が100字以内)                    |                  |
| ±0        | (elciま1~255<br>までの緊張を<br>指定してくださ      | 料後の語々が40文字以内に含まれ、かつ、泉加の語句の方が9年に出現する<br>表記(M) 医療 -100 過数<br>(1度素) (1) 通路の (M)の なまび (2015)によりはか |                  |

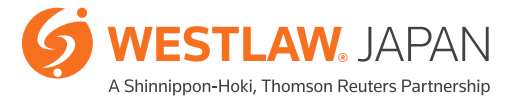

# 便利なツール

### 8-3. 近傍検索 (Proサーチ)

Proサーチ(近傍検索)は、2つ以上の検索語が含まれる文書のうち、それらの検索語の間の文字数、 および、語順の指定を行うことができます。専門用語では条件が厳し過ぎ、それらを2語に分割して しまうと、一般的な用語であるため条件が曖昧となり過ぎるような場合でも、より感覚に沿った検索を 行うことができます。

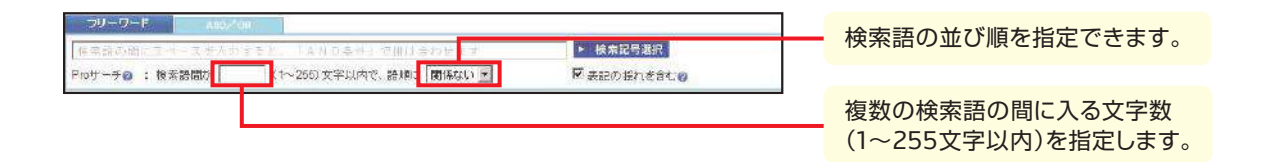

条件指定の方法は、以下のとおりです。

- A) 検索用のテキストボックスに複数の語をスペースで区切って入力し、「Proサーチ」へ指定したい 文字数を、1から255までの間の数値を入力した上、語順をプルダウンから指定します。
- B) あるいは、検索用のテキストボックスに、語順を指定しない場合には「/n」にて、語順を指定する 場合には「+n」にて、それぞれ指定します。なお、語間は「n」に255までの数字を入れて指定します。 (この方法は、OR検索など、他の条件と組み合わせる場合に用います)

【検索結果の一例】

「不動産の売買」「不動産等を売買」「不動産を売買」のようなフレーズを含む判例を検索する例を考えます。

「不動産売買」で検索するとヒットしません。また、「不動産」と「売買」のAND検索では、それぞれが一般的な用語であるため、無関係の検索結果が含まれることになります。Proサーチを用いて語句の順序と間に含まれる文字数を調整することでノイズの少ない検索が可能になります。

| 「不動産」&「売買」で検索 | $\Rightarrow$ | 16,306件 |
|---------------|---------------|---------|
| 「不動産売買」で検索    | $\Rightarrow$ | 2,863件  |
| 「不動産」&「売買」    | $\Rightarrow$ | 5,655件  |
| 語間=3 語順=従う    |               |         |

# 9-1. 出力(印刷、保存、メール)

出力を行うには、各文書画面の右上に表示される出力アイコンをクリックします。

利用可能な方式は、以下のとおりです。

| 4 | 印刷                           | 文書をPDF形式またはリッチテキスト形式で印刷します。<br>PDF形式で印刷する場合には、印刷の設定の後プリンタへの指示を行う<br>画面において、印刷範囲が「1ページ」に指定されています。<br>文書全体を印刷する場合には、印刷範囲を「すべて」に変更してください。                                                                         |
|---|------------------------------|----------------------------------------------------------------------------------------------------|
|   | ダウンロード                       | 文書をPDF形式またはリッチテキスト形式でダウンロードします。<br>保存先の指定を行うことができますが、お使いのPCやブラウザの設定により<br>表示されず、自動的に保存用フォルダに入ったり、指定するためのダイアログ<br>ボックスがブラウザの裏に隠れたりする場合がありますので、ご注意ください。<br>ダウンロードを行うには、お使いのPCの設定により、セキュリティに関する設定<br>を要する場合があります。 |
|   | 電子メール                        | 電子メールで文書を配信します。文書はPDF形式またはリッチテキスト形式<br>で添付されます。                                                                                                    |
|   | 当該文書の<br>URLをクリップ<br>ボードにコピー |                                                                                                    |

それぞれのアイコンをクリックすると、設定画面が表示されますので、出力したい内容にチェックをして 指定します。なお、設定条件の主なものは、以下のとおりです。

・出力対象(本文、要旨、関連情報等の各項目)

- ・出力範囲(検索結果のどの文書か)
- ・オプション(リンクの有無等)

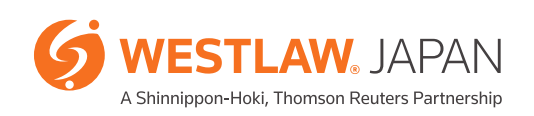

便利なツール

9-2. ブックマーク機能

(1) ブックマークの設定

Westlaw JAPANに格納されているすべての文書について、メモを付することができます。 関連資料の所在の覚えとしてメモする際などに便利な機能です。 文書閲覧時に左上にある「ブックマーク」をクリックします。 「ブックマークの閲覧/編集/削除」ポップアップ・ウィンドウから、メモを入力します。

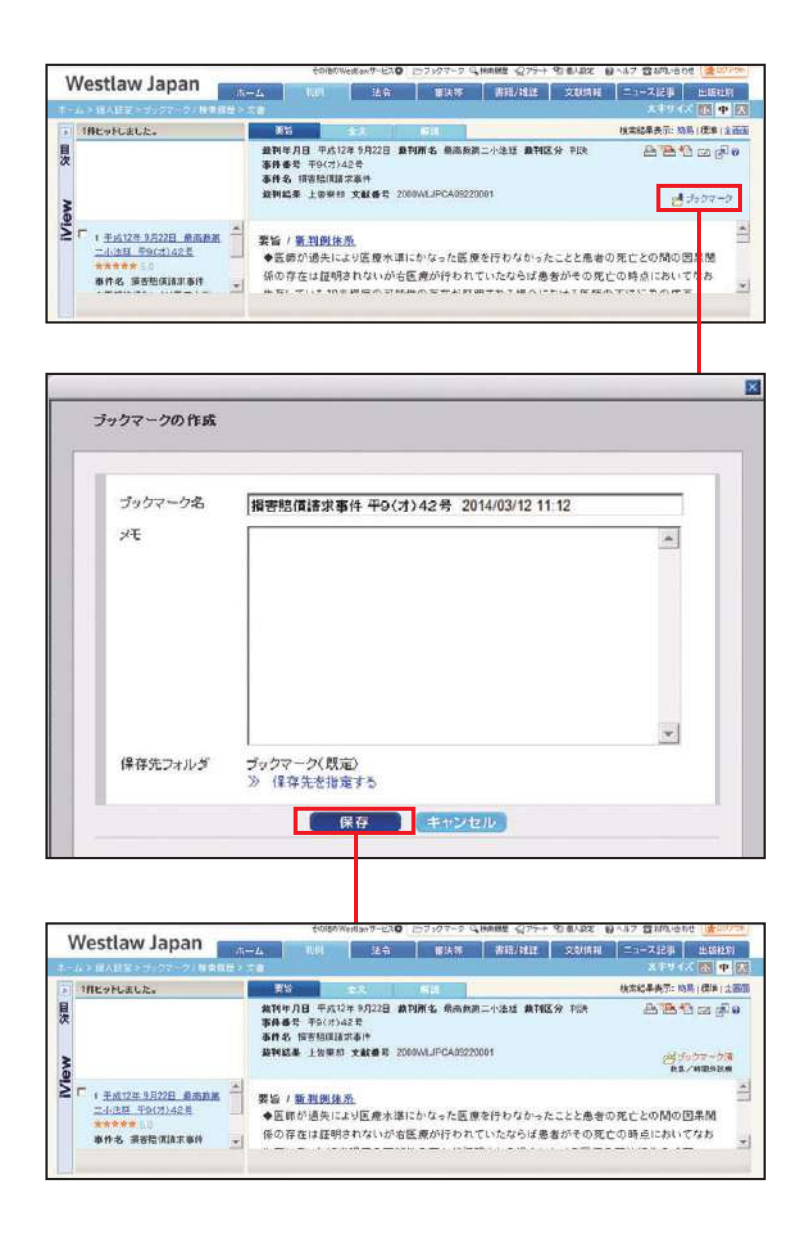

(2) ブックマークの管理

設定したブックマークは、ブックマーク・リストに集約されます。 リスト上で、ブックマークの内容確認や設定内容の変更をすることが可能です。 ブックマーク・リストは、画面上部の「ブックマーク」をクリックすることにより表示できます。

| (ニップックマーク) 🔍 検索履歴 🎣 アラート 🐒 個人設定 || 👔 ヘルプ 🕿 お問い合わせ |

ブックマークは、フォルダごとにまとめて整理することができます。

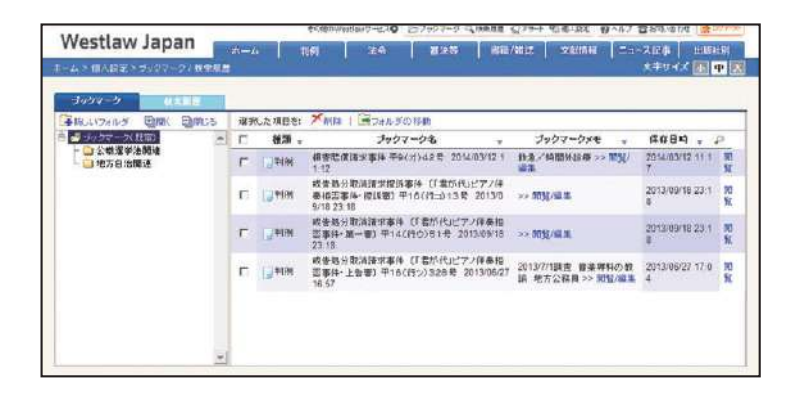

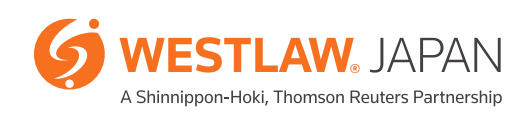

便利なツール

### 9-3. 検索履歴の表示

過去2週間の検索履歴は、検索履歴リストに集約されます。 検索履歴リストは、画面上部の「検索履歴」をクリックすることにより表示できます。

🗁 ブックマーク 🔍 検索履歴 😪 アラート 🐒 個人設定 🗌 🚱 ヘルプ 🖀 お問い合わせ

履歴の種類欄に「検索」と記載された行では、検索条件欄のリンクをクリックすると、検索条件を再現して 検索することができます。

履歴の種類欄に「文書」と記載された行では、文書名欄のリンクをクリックすると、検索結果で表示された 個々の文書を表示することが可能です。

| Westlaw Japan                                                        |       | it- | - tim                   | Westlew 9 Horag | ● 107-97-9 14 HAME 217++ 51 4/32 ● 157 音和の<br>■決容 市販力目前 文以信用 ニュースに引 | BIGHL      | 1 |  |  |  |  |  |  |  |   |                         |     |                                                           |            |
|----------------------------------------------------------------------|-------|-----|-------------------------|-----------------|---------------------------------------------------------------------|------------|---|--|--|--|--|--|--|--|---|-------------------------|-----|-----------------------------------------------------------|------------|
|                                                                      | = W 🗄 |     |                         |                 | 279                                                                 | 1.6 📧 🕈    | E |  |  |  |  |  |  |  |   |                         |     |                                                           |            |
|                                                                      |       |     |                         |                 |                                                                     |            |   |  |  |  |  |  |  |  |   |                         |     |                                                           |            |
| 1002-5 (558)三<br>利用日料(2週間保持されます)                                     | -     | 389 | 心た項目を1 🎢                | ta              |                                                                     |            | _ |  |  |  |  |  |  |  |   |                         |     |                                                           |            |
| 2014年3月12日CHOC中日X                                                    | .4    | П   | 利用日本 -                  | 厳悪の経現。          | 税索条件 (文書名                                                           | 有効期限       | 9 |  |  |  |  |  |  |  |   |                         |     |                                                           |            |
| - 〇 2014年3月11日(火)<br>- 〇 2014年3月10日(月)                               |       | г   | 2014/03/12 11 1 2.52    | - P0M           | 類実際項(AIIT事件 中日(オ) 42号                                               | 2014/03/25 |   |  |  |  |  |  |  |  |   |                         |     |                                                           |            |
| - 2014#3 #58 (±)                                                     |       | П   | 2014/03/12 11 0<br>8 32 | 194114.2 🕠      | すぐに飛立つ回線とQ&Aでわかる国ったとさに読む感情の注(計ラゴルと注約解決法158                          | 2014/03/25 | - |  |  |  |  |  |  |  |   |                         |     |                                                           |            |
| - 2014#3月8日(未)<br>- 2014#3月8日(未)<br>- 2014#3月8日(大)<br>- 2014#3月8日(大) |       |     |                         |                 |                                                                     |            |   |  |  |  |  |  |  |  | r | 2014/03/12 11:0<br>5:24 | Pan | 教室対義: 式獻操經<br>教室向井: 教室対策: 書冊<br>教室対策: すべて<br>教室対策: 第ドン 教室 | 2014/03/25 |
| - 2014年3月3日(月)<br>- 2014年3月2日(日)                                     |       | п   | 2014/03/12 10.4<br>5.22 | <b>1</b> 159    | 秋空経験造事業法施行規制の→部を改正する各央家に対する意見<br>要素について                             | 2014/03/25 |   |  |  |  |  |  |  |  |   |                         |     |                                                           |            |
| - 2014年2月20日(金)<br>- 2014年2月27日(金)                                   |       | г   | 2014/03/12 10 4<br>3:37 | 戸秋常             | 税金付差:パブリックコント<br>税金高井: >> 税金                                        | 2014/03/25 |   |  |  |  |  |  |  |  |   |                         |     |                                                           |            |
| and a second second second                                           |       | П   | 2014/03/12 10.3<br>9.25 |                 | 用得构造 施行; 手成26束 3月11日                                                | 2014/03/25 |   |  |  |  |  |  |  |  |   |                         |     |                                                           |            |
|                                                                      |       | г   | 2014/03/12 10 3<br>8.55 | 戸住市             | 教堂刘鼎: 法令<br>教学条件: 教学語: 预得取法 >> 務業                                   | 2014/03/25 |   |  |  |  |  |  |  |  |   |                         |     |                                                           |            |
|                                                                      | -     |     |                         |                 |                                                                     |            | _ |  |  |  |  |  |  |  |   |                         |     |                                                           |            |

※検索履歴は、モバイル版の検索履歴に自動的に同期します。職場や自宅のPCで調べた内容を外出先 で効率よくチェックすることができます。モバイル版は、App Store™やGoogle Play™からダウン ロードしていただけます。

### 9-4. アラート機能

新しい判例や法令がWestlaw JAPANのデータベースに収録されると、指定したメールアドレスへ 通知するサービスです。最新判例の入手や、法改正の動向をいち早く把握したい場合に便利な機能 です(アラート機能は、2014年6月からオプション機能になりました)。 Westlaw JAPANには、3種類のアラート機能が装備されています。

I. 検索結果更新アラート

Ⅱ. 法令アラート

Ⅲ. 判例アラート

I. 検索結果更新アラート

Westlaw JAPANでは、ほぼすべての検索(式)についてアラートを設定していただくことができます。 設定した検索(式)に合致するコンテンツが新たにデータベースに収録された際に、指定したメールアドレス へその更新情報が通知されます。

■ 設定方法

- 1. 判例や法令など各コンテンツのタブ内で検索条件等を指定し、検索をします。
   \*ホームタブで、横断検索していただくことも可能です。
- 2.「検索結果の更新をアラート」リンクをクリックするとアラート設定画面が表示されます。
- 3. アラート設定画面では、通知の頻度や文書形式等を指定することができます。

| 検          | 索した条件で新規文書が追加されたらアラート通知します           | × |
|------------|--------------------------------------|---|
| フラート名      | パブコメ 検索語:地方自治法                       |   |
| 新着情報確認の頻度  | ●毎日 ●週ごと ●2週間ごと ●月ごと                 |   |
| 配信先メールアドレス | taro.uesutoroh@abcdabcd.co.jp 配信先を変更 |   |
|            | ■新着情報がなかった場合でもその旨も通知する               |   |
| 文書形式       | • Word • PDF                         |   |
|            | 保存 キャンセル                             |   |

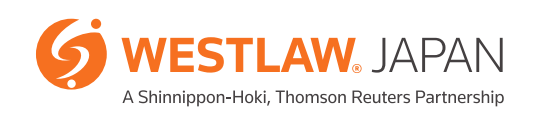

# 便利なツール

Ⅱ. 法令アラート

法令の改正情報に関しては、「法令アラート」の設定が可能です。

法令アラートは、事前に指定した法令に関する改正法が公布または施行されると、自動的に指定した メールアドレスへ通知するサービスです。

#### ■ 設定方法

- 1. 法令タブ内でアラートを設定したい法令の条件を指定し、検索をします。
- 2.「この法令の改正をアラート」リンクをクリックすると、アラート設定画面が表示されます。
- 3. アラート設定画面では、通知のタイミングや頻度等を指定することができます。

|            | 改正アラートの設定                                                                                                    | × |
|------------|----------------------------------------------------------------------------------------------------|---|
| 登録方法       | ◎ 既存のアラートに法令を追加する <u>追加先のアラートを選択</u><br>◎ 新しいアラートを登録する                                                                                                    |   |
| アラート名      | 会社法 (平成17年7月26日法律第86号)                                                                                                    |   |
| アラート・タイミング | <ul> <li>図改正法の公布</li> <li>● 条文の内容や施行日の確定状況等の変更を通知する</li> <li>図 施行日の到来</li> <li>● 1か月前(1週間前、当日を含む)</li> <li>● 1週間前(当日を含む)</li> <li>● 当日</li> <li>● 法律案の提出</li> <li>● バブリックコナメトの公示</li> </ul> |   |
| 監視法令       | 監視法令の確認<br>■この法律の下位法令も同時に監視する <u>下位法令一覧</u><br>(法律を1つだけ選択している場合に使用可能になります。)                                                                                                    |   |
| 新着情報確認の頻度  | ●毎日 ◎毎週 月 醒日 ◎毎月 1 -日                                                                                                    |   |
| 配信先メールアドレス | taro.uesutoroh@abcd.ao.jp<br>副新者情報がなかった場合でもその旨を通知する<br>保存<br>キャンセル                                                                                                    |   |

\*検索結果一覧のチェックボックスにチェックを入れ、複数の法令を同一の条件でアラート設定をすることが可能です (「チェックした法令の改正をアラート」リンクを使用します)。

\*「新法令体系」では、各法分野に集約されている法令に対し、まとめてアラート設定をすることが可能です。この場合には、設定 した分野に該当する新規法令が公布された際にも、アラートが配信されます。 Ⅲ. 判例アラート

判例の付加価値情報に関して、「判例アラート」の設定が可能です。 判例アラートは、事前に指定した判例について「上訴等」「裁判経過」「評釈」「出典」「被引用判例」「関連ニュース」 に更新があると、自動的に指定したメールアドレスへ通知するサービスです。

#### ■ 設定方法

- 1. 判例タブ内でアラートを設定したい判例の条件を指定し、検索をします。
- 2.「判例アラート」リンクをクリックすると、アラート設定画面が表示されます。
- 3. アラート設定画面では、通知のタイミングや頻度等を指定することができます。

| ○既存のアラートに判例を追加する 追加先のアラートを選択                                                                            |                                                                                                    |
|----------------------------------------------------------------------------------------------------|----------------------------------------------------------------------------------------------------|
| ○新しいアラートを登録する                                                                                           |                                                                                                    |
| 親の監督責任                                                                                                  |                                                                                                    |
| +                                                                                                    |                                                                                                    |
| 図上訴、確定等の情報が更新されたとき 図上級審等の判例が追加されたとき 図評報が追加されたとき 図計報が追加されたとき 図出典が追加されたとき 図載51用判例が追加されたとき 図酸51用判例が追加されたとき |                                                                                                    |
| 監視している判例の確認と削除                                                                                          |                                                                                                    |
| ●毎日 ◎毎週 月 報日 ◎毎月 1 日                                                                                    |                                                                                                    |
| taro uesutoroh@abcdabcd.co.ip 配信先を变更                                                                    |                                                                                                    |
| 新着情報がなかった場合でもその旨を通知する                                                                                   |                                                                                                    |
| 保存 キャンセル                                                                                                |                                                                                                    |
|                                                                                                    | <ul> <li>新しいアラートを登録する。</li> <li>第の監督責任</li> <li>単上訴、確定等の/情報が更新されたとき</li> <li>単級審等の判例が追加されたとき</li> <li>単一級審等の判例が追加されたとき</li> <li>● 新聞 用・認知 ● 毎月 1 ● 日</li> <li>■ 新聞 ● 新聞 用・認知 ● 毎月 1 ● 日</li> <li>はarouesutoroh@abcdabed.co.jp 配信先を変更</li> <li>● 新聞 用・認知 ● 毎月 1 ● 日</li> <li>■ 新聞 ● 新聞 用・認知 ● 毎月 1 ● 日</li> <li>■ 新聞 ● 新聞 用・認知 ● 毎月 1 ● 日</li> </ul> |

\*検索結果一覧のチェックボックスにチェックを入れ、複数の判例を同一の条件でアラート設定することが可能です(「選択した 判例にアラートを設定」リンクを使用します)。

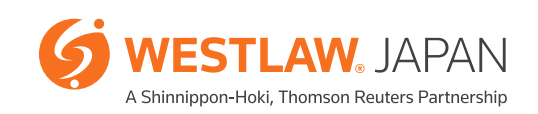

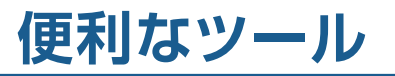

設定したすべてのアラートは、アラート・リストに集約されます。 リスト上でアラートの内容確認や設定内容の変更等をしていただくことが可能です。 アラート・リストは、画面上部の「アラート」をクリックすることにより表示できます。

□フックマーク ◎ 検索履歴 🕢 アラート 警 個人設定 👔 ヘルプ 🖀 お問い合わせ

アラート・リストは、各アラートの種別ごとに分類・整理されています。

【検索結果更新アラートのアラート・リスト】

| 10                       | 899                 | 257                                 | 0-1- 検索結果の更新7                    | 0#F                           |                                           |                  |             |                 |
|--------------------------|---------------------|-------------------------------------|----------------------------------|-------------------------------|-------------------------------------------|------------------|-------------|-----------------|
| 有 <b>纳</b> (<br>這回, 2, 7 | 1694)/基効<br>5-1の 留意 | (11件) (合計:<br>西比 <mark>減</mark> 和68 | (2)(\$)                          |                               |                                           |                  |             |                 |
| XXX<br>III               | *通知の<br>更新を確認       | 保存された<br>条件で後空                      | 77-12                            | 7つ-ト<br>条件                    | - (FEE)<br>アラート<br>対象                     | 注注:<br>次回<br>請會日 | 十紀/<br>中死1) | <b>設定</b><br>変更 |
| 凹 t                      | 1822                | ₽₩±                                 | 映象語:20月7を失う AND<br>ILLINDI 賞7 ♥月 | 検索語:幼小を失う AND<br>ULIINDI 開 単」 | 憲法・法律 政令・<br>勤合 省令・両令・<br>規則 最高裁・諸院<br>規則 | 2015/9/25        | 2015/9/24   | ät              |
| 2                        | 商院                  | ₽税窓                                 | パブコメ 検索語:地方自治法                   | 我惊慕:地方自治法                     | パンリーックコメンキ                                | 2015/9/25        | 2015/9/24   | 変更              |
| Ξэ                       | 国際                  | 戸税率                                 | 改正(产定)法者:制度笔法施行规则                | (法令名:第33集)法施行规则               | パラリックコメント                                 | 2015/9/25        | 2015/5/4    | <u>TT</u>       |
|                          |                     |                                     |                                  |                               | 表法·法律 政合·                                 |                  |             |                 |

【法令アラートのアラート・リスト】

| 有效(   | 対ン気強い             | 3597<br>2011) (891-29 | 911)<br>911)               | · 例素結果的更終了    | 2-1    |                                                          |           |                 | -            | 些視している法令の改正情報を   |
|-------|-------------------|-----------------------|----------------------------|---------------|--------|----------------------------------------------------------|-----------|-----------------|--------------|------------------|
| 保护したア | 5-HO 23           | 7bfE 🔏 4189           | <ul> <li>#28203</li> </ul> | のダウンロード       |        |                                                          | 12        | 正状況一般のタ         | ウンロード        |                  |
| 選択    | 未透知の              | 保存された                 |                            | 「ラートも         | 75-1   | 79-1                                                     | 次回        | (*)(*<br>(*)(*) | 版正           | しいとダリノロードときます。   |
|       | SC NS (C. SEE SIC | SRIPCICS.             |                            | 1.4.4.0.0.0.0 | 条件     | 対象                                                       | 利取日       | 変更日             | 30.5         |                  |
| E11   | 2836              | PIE                   | 会讨法(平)<br>第86号)            | 17年7月26日法律    | 法令指定   | 会社法                                                      | 2015/9/25 | 2015/9/3        | 聖史           | アラートの設定内容をCSV形式で |
| 102   | 助规                | - #H 2                | ★保防潮法<br>12                | ▲行規則★一様式種     | actor. | 1012-012-02-02-02-02                                     | 2010/3100 | OD BOILE        | 改審           | プラートの設定内谷をしるび形式と |
| □3    | 6812              | pera                  | ★デルマリー<br>5128編集           | C1655000      | Z#BR   | 非接触等原则建置法。<br>按规范和规则,行规<br>等原用器置法规门子管。<br>在1993年5月19世纪来源 | 2015/9/25 | 2015/1/22       | <u>19.99</u> | タウンロードすることも可能です。 |
|       |                   |                       |                            |               |        |                                                          |           |                 |              |                  |
|       |                   |                       | チュ                         | ェックボッ         | クスにチェ  | ックがあ                                                     | るアラー      | ートをち            | ナーノ          | 、一から削除します。       |
|       |                   |                       | チョ                         | ェックボッ         | クスにチェ  | ックがあ                                                     | るアラー      | -トを-            | -時的          | っに無効にします。        |

【判例アラートのアラート・リスト】

| 10               | 173-F                                                                                             | 日本で            |        | -10                                                        |                                                                                              |                     | _          |                 |  |  |  |  |  |
|------------------|---------------------------------------------------------------------------------------------------|----------------|--------|------------------------------------------------------------|----------------------------------------------------------------------------------------------|---------------------|------------|-----------------|--|--|--|--|--|
| 有 効()<br>期间, 5.7 | 6 38 (1997) / 第二33 (2019) (383 199)<br>国内式775 + (0) (報) 単気(11) (11) (12) (12) (12) (12) (12) (12) |                |        |                                                            |                                                                                              |                     |            |                 |  |  |  |  |  |
| inter<br>E       | + 遺知の<br>更新を確認                                                                                    | 保存された<br>条件で検索 | 75-16  | アラート                                                       | 11年 <br>  75-1<br> 月数                                                                        | (11年)<br>次回<br>(第五日 | 作成/<br>変更日 | <b>設定</b><br>変更 |  |  |  |  |  |
| 81               | <u>ME</u>                                                                                         | pika           | 観の監督責任 | 上的等の更新/上級重等<br>の追加/辞状の追加/出<br>典の追加/部状の追加/出<br>適加/部議上。一天の進加 | 平成24年5月7日<br>大阪周載 刊34 平<br>25(ネ)2294号 平<br>25(ネ)2907号 理<br>3時間語次技術部<br>件、面創帯技巧事<br>件、平成23年6月 | 2015/9/25           | 2615/3/22  | 84              |  |  |  |  |  |

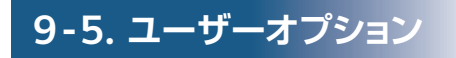

個人設定画面のユーザーオプションで常にお好みの方法で検索画面が表示されるように設定する ことができます。

| Westlaw Japan |                      | 14-00 minte | ditto/site | VOUNE       |       | HIDERHEI |
|---------------|----------------------|-------------|------------|-------------|-------|----------|
| 一方を個人的主       | er i neer i o        | THE D THE   |            | 7. Stephene | 87742 |          |
| ユーザーオナション     |                      |             |            |             |       |          |
| 1             |                      |             |            |             |       |          |
| メールアドレス       | r                    |             |            |             |       |          |
|               | 配信先表明加               |             |            |             |       |          |
| 自動の文字サイズ      |                      |             |            |             |       |          |
| 出力文書の文平サイズ    | +(10.5#+(2)) *       |             |            |             |       |          |
| アラート総信メールの形式  | HTMLBER .            |             |            |             |       |          |
| 教索器の査定        |                      |             |            |             |       |          |
|               | ₩ 表記の描れを含む           |             |            |             |       |          |
| 検売結果→覧        | 表示件时: [ <u>20]</u> 年 |             |            |             |       |          |
|               | 100 H                |             |            |             |       |          |
|               | 10.0000 197 100 1/2  | 18 <u>-</u> |            |             |       |          |
|               | ALXELINO SE CARL     | 9.94 (R.W.) |            |             |       |          |
|               | P1.01                | 就判坏月日(時期)   | 2          |             |       |          |
|               | 活動(活動単位の技術):         | 注中地の一致車庫    |            |             |       |          |
| IN INCO IN SE | □ 医管の統計出し返還          | 1.5         |            |             |       |          |
| 書籍/構造の閲覧      | □ 原本のページを表示          | ñ           |            |             |       |          |
| 個人設定を初期化する    | 1                    |             |            |             |       | - 11     |
|               | 18.00                |             |            |             |       |          |

| 項目               | 説明                                                                                                    |  |
|------------------|----------------------------------------------------------------------------------------------------|--|
| メールアドレス          | 配信先メールアドレスを設定することができます。                                                                                                    |  |
| 画面の文字サイズ         | 画面の文字サイズを、大中小から選択します。                                                                                                    |  |
| 出力文書の<br>文字サイズ   | 印刷やダウンロードする文書に使用する文字サイズを、最大(14ポイント)、大(12ポイント)、<br>中(10.5ポイント)、小(9ポイント)から選択します。                                                                                                    |  |
| アラート配信<br>メールの形式 | アラートで配信されるメールで、HTML形式とテキスト形式のどちらを常に利用するかを<br>設定します。                                                                                                    |  |
| 検索語の指定           | 検索語を指定するセクションで、フリーワード検索とAND/OR検索のどちらを常に利用するかを<br>設定します。                                                                                                    |  |
| 検索結果一覧           | 表示件数:10件、20件、30件、40件、50件から選択できます。<br>表示形式:分割画面表示(簡易および標準表示)と全画面表示を選択できます。<br>検索直後の並び順(条件検索)<br>判例:裁判年月日(降順)、裁判年月日(昇順)、審級順、PowerSort(重要判例順)、<br>キーワード頻出順から選択できます。<br>法令:法分野順、法令名の一致率順、法令名かな順、公布日・法案提出日(降順)、<br>公布日・法案提出日(昇順)から選択できます。 |  |
| 判例の閲覧            | 判例の検索結果一覧で、要旨の吹き出しを表示するかどうかを設定します。<br>チェックボックスをオンにすると要旨の吹き出しを表示します。                                                                                                    |  |
| 書籍/雑誌の閲覧         | 書籍/雑誌の文書表示で、原本のページを表示するかどうかを設定します。<br>チェックボックスをオンにすると原本のページを表示します。                                                                                                    |  |

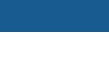

35

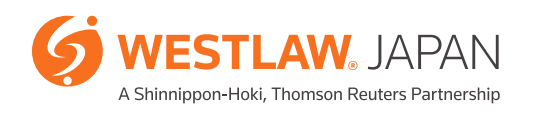

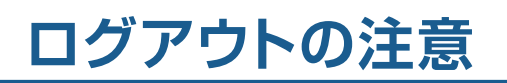

Westlaw JAPANの利用を終了(ログアウト)する場合は、画面右上にあるログアウトボタンをクリックしてください。

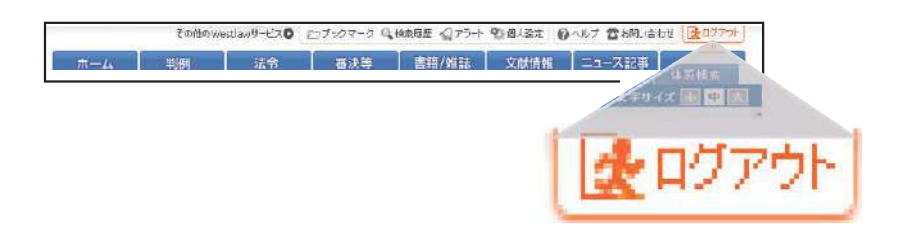

ログアウトボタンで終了しなかった場合、次回ログインする際に、前回のセッション切断を促すメッセージが 表示される場合がありますので、「現在のセッションを切断してログイン」ボタンをクリックしてください。

| Westlaw Japan                                                                                     |                                                           |
|---------------------------------------------------------------------------------------------------|-----------------------------------------------------------|
| #\$49                                                                                             |                                                           |
| IDとパスワードは正しく認識されましたが、第回ログアウトをしていないか、<br>しています。 現在のセッションを切断して操作を統当する場合は、お手数<br>ログインボタンをクリックしてください。 | このユーザーIDで割の方がロジイン<br>ですが、(現在のセッションを切断して 現在のセッションを切断してログイン |
|                                                                                                   | •What's New!                                              |

Westlaw JAPANの動作環境につきましては、弊社HP記載の動作環境ページ (https://www.westlawjapan.com/solutions/products/westlaw-japan/operating/)にて、 最新情報をご参照くださいますよう、お願い申し上げます。

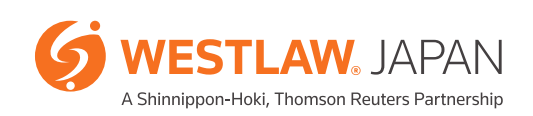

お申込み、お問い合わせは、下記フリーダイヤルまたは E-mail にてご連絡ください。

**ウエストロー・ジャパン株式会社 IDE**:0120-100-482 (月~金 9:00~18:00) E-mail:support@westlawjapan.com www.westlawjapan.com

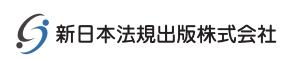

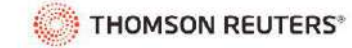

ウエストロー・ジャパン株式会社は、新日本法規出版株式会社とトムソン・ロイターの合弁会社です。